### Instructivo de Uso Biblioteca Virtual eBook21

Biblioteca **te cuenta** 

UNIVERSIDAD SIGLO 21

21

## ¿Qué encontrarás en este instructivo?

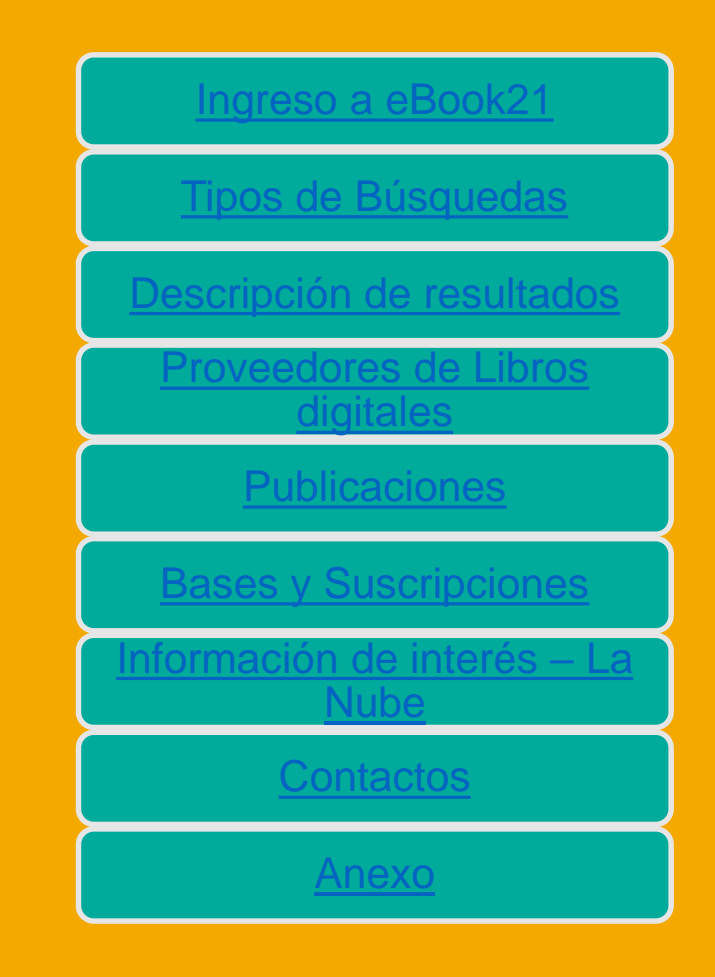

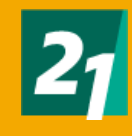

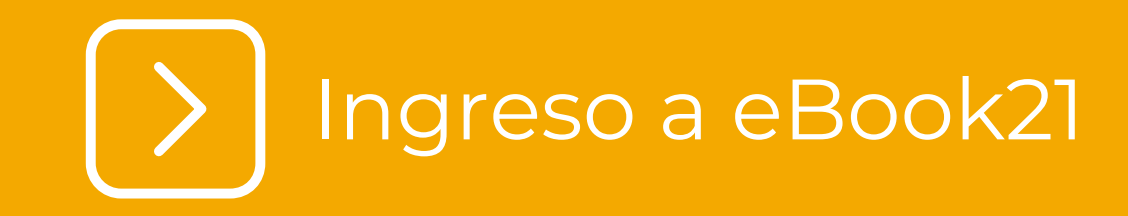

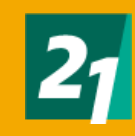

### Ingreso a eBook21

Desde biblioteca vamos a recomendarte siempre el acceso Desde ecampus

https://ecampus.uesiglo21.edu.ar /menu/index.zul

Podrás identificarte con tus accesos: Usuario DNI <u>Contraseña</u>

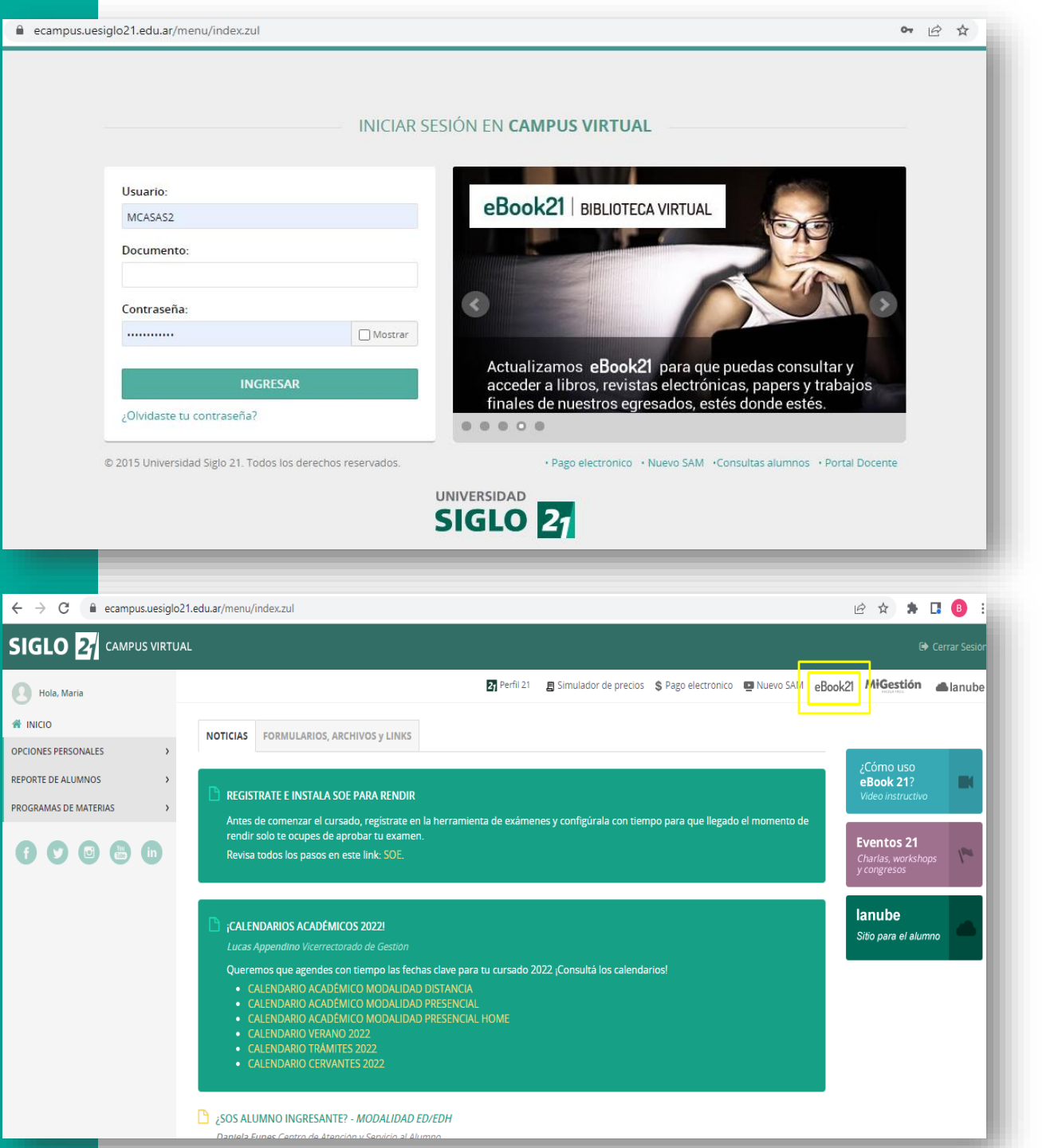

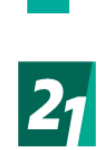

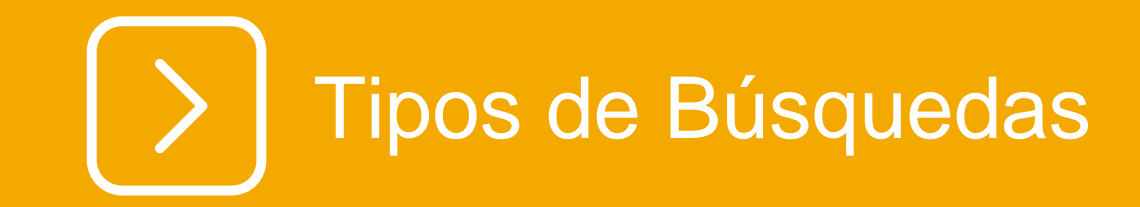

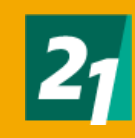

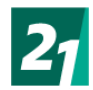

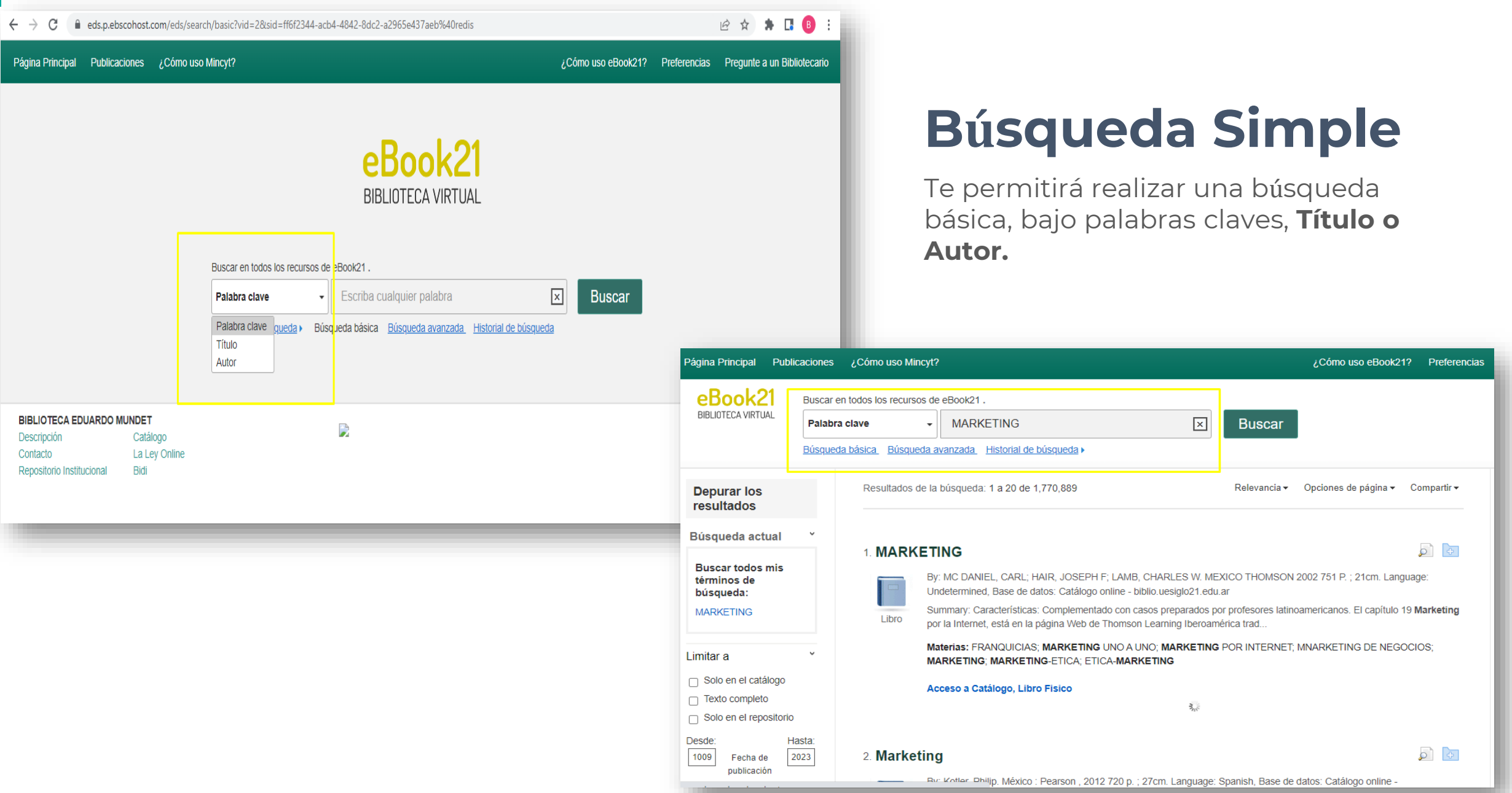

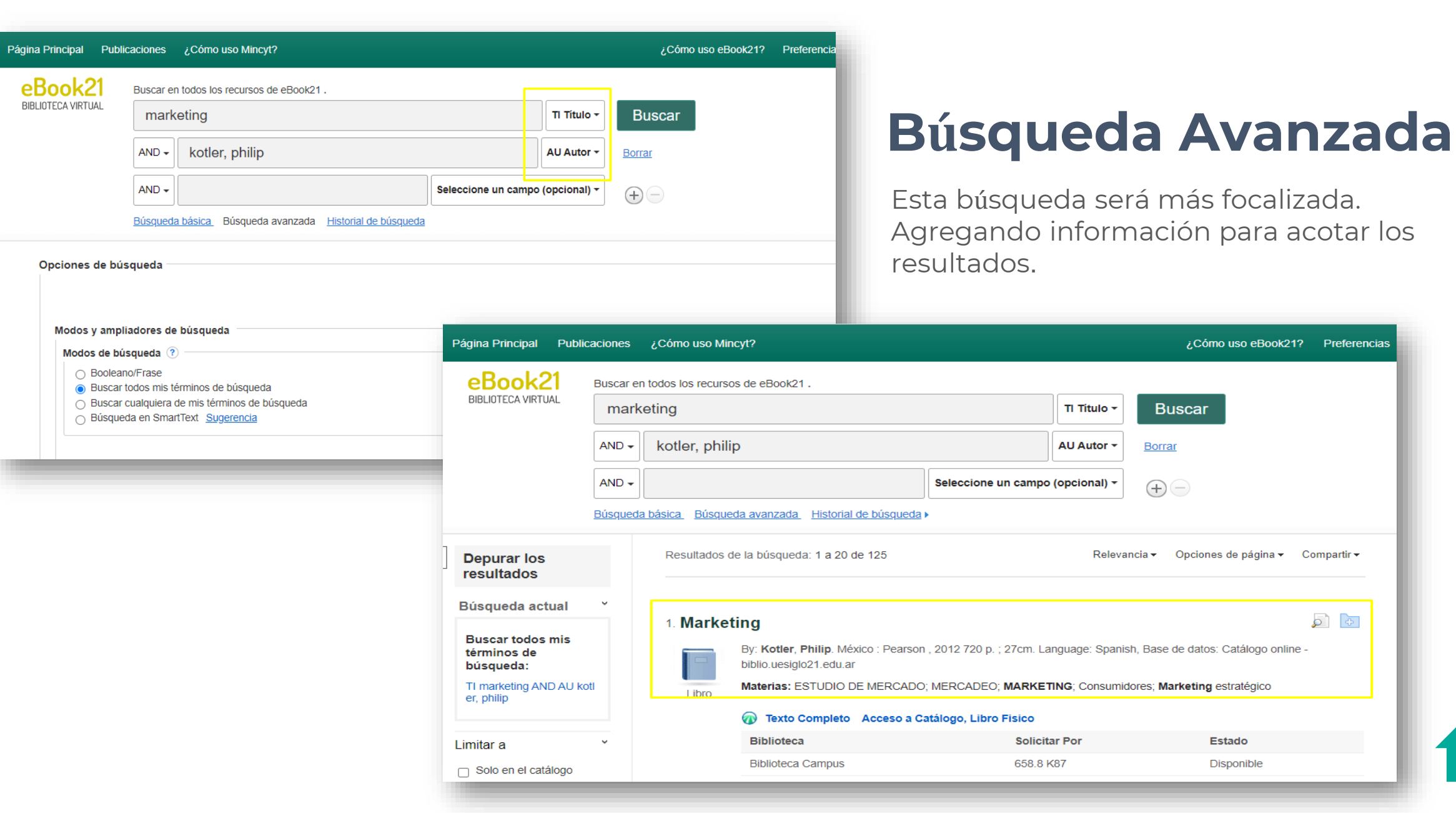

21

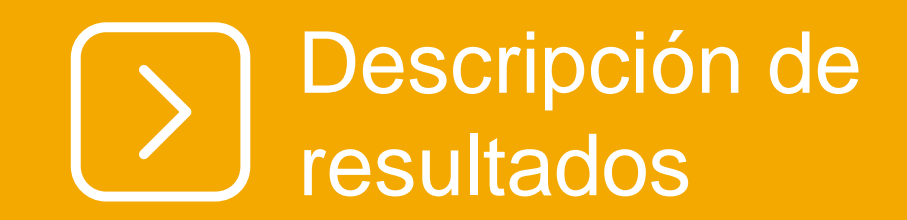

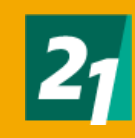

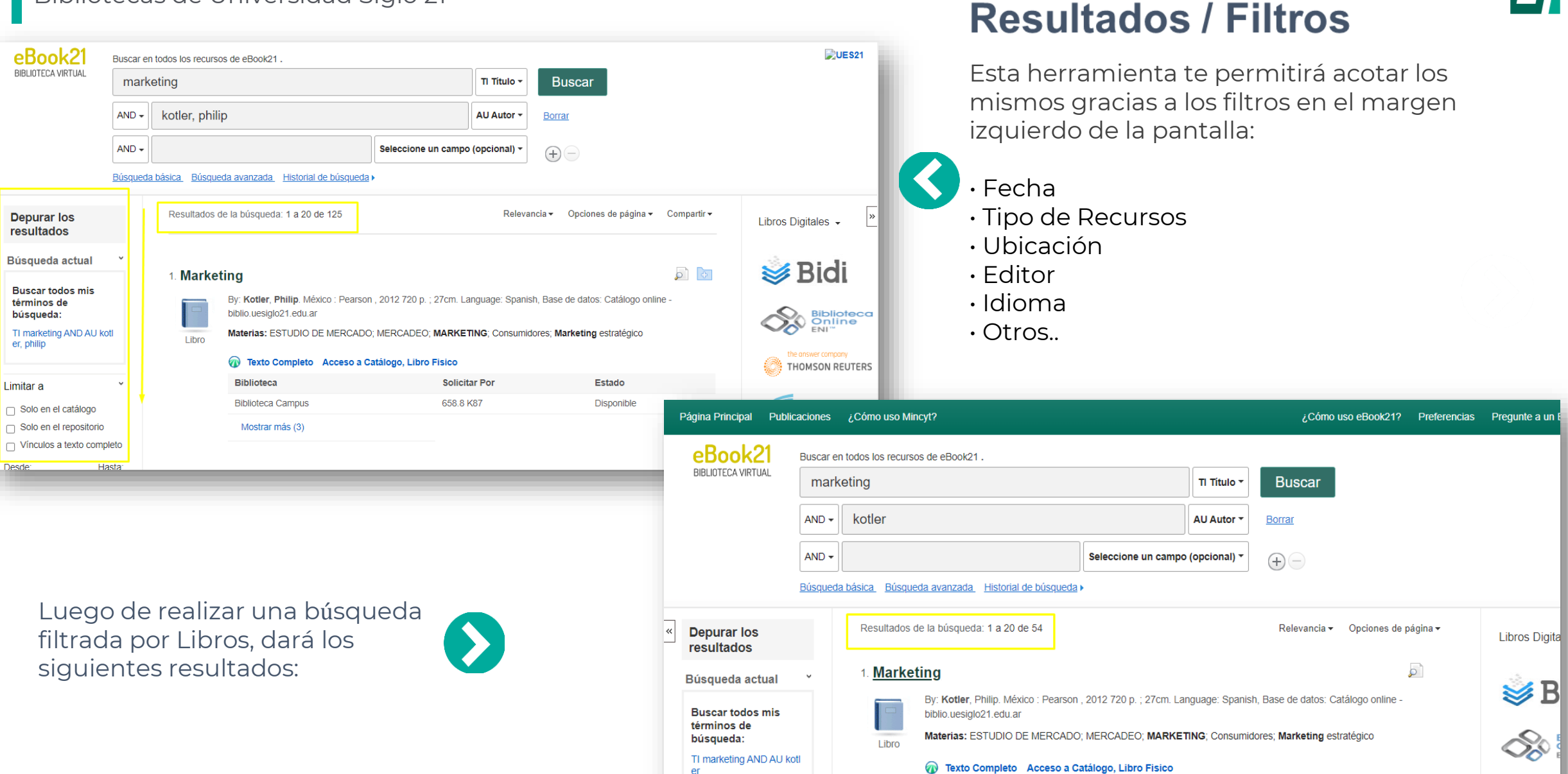

Tipos de Recursos

X

Libros

Biblioteca

Biblioteca Campus

21

С тном

Estado

Disponible

Solicitar Por

658.8 K87

| Resultados de la<br>1. Marketin<br>B<br>bi<br>Libro | ting<br>By: Kotler, Philip. México : Pearson , 2012 720 p. ; 27cm. Language: Spanish, Bas<br>biblio.uesiglo21.edu.ar<br>Materias: ESTUDIO DE MERCADO; MERCADEO; MARKETING; Consumidores; |                                 |          | Relevancia   Opciones de página   Se de datos: Catálogo online -  Marketing estratégico |                                                   |                  | <b>Tipos de formatos</b><br>Luego de realizar una búsqueda obse       | ervarás, |
|-----------------------------------------------------|----------------------------------------------------------------------------------------------------|---------------------------------|----------|-----------------------------------------------------------------------------------------|---------------------------------------------------|------------------|-----------------------------------------------------------------------|----------|
| ¢                                                   | Texto Completo                                                                                                    | Acceso a Catálogo, Libro Fisico |          |                                                                                         |                                                   |                  | por ejempio.                                                          |          |
|                                                     | Biblioteca                                                                                                    | Solicitar                       | Por E    | stado                                                                                   |                                                   |                  |                                                                       |          |
|                                                     | Biblioteca Campus                                                                                                    | 658.8 K8                        | 7 D      | isponible                                                                               |                                                   |                  |                                                                       |          |
|                                                     | Biblioteca Campus                                                                                                    | 658.8 K8                        | 7 14ed D | isponible                                                                               |                                                   |                  |                                                                       |          |
|                                                     | Biblioteca Campus                                                                                                    | 658.8 K8                        | 7 14ed   |                                                                                         |                                                   |                  |                                                                       |          |
|                                                     | eBook 21                                                                                                    |                                 | 14       | Dirocc                                                                                  | aión do <b>marketi</b>                            | na               |                                                                       |          |
| _                                                   | Mostrar menos                                                                                                    |                                 | 14.      |                                                                                         | By: Kotler, Philip. Mé:<br>biblio.uesiglo21.edu.a | éxico : Pe<br>ar | arson, 2013. ePub Language: Spanish, Base de datos: Catálogo online - | <i>~</i> |

Libro

Tendrás dos opciones de formato que ofrece la biblioteca virtual eBook21:

 Acceso a catálogo libro Físico

Acceso a e-book / Texto Completo

Materias: CONSUMIDORES; MARCAS; CLIENTES; MARKETING; MERCADOS

#### Acceso a eBook Acceso a Catálogo, Libro Fisico

| Biblioteca        | Solicitar Por   | Estado     |
|-------------------|-----------------|------------|
| Biblioteca Campus | 658.8 K87 15ed. | Disponible |
| eBook 21          |                 | Disponible |
| Mostrar menos     |                 |            |
|                   |                 |            |

ATENCIÓN : Tener en cuenta que no todos los resultados ofrecerán los dos formatos.

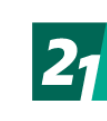

#### 14. Dirección de marketing

Libro

By: Kotler, Philip. México : Pearson, 2013. ePub Language: Spanish, Base de datos: Catálogo online - biblio.uesiglo21.edu.ar

Materias: CONSUMIDORES; MARCAS; CLIENTES; MARKETING; MERCADOS

#### 🚰 Acceso a eBook 🛛 Acceso a Catálogo, Libro Fisico

| Biblioteca        | Solicitar Por   | Estado     |
|-------------------|-----------------|------------|
| Biblioteca Campus | 658.8 K87 15ed. | Disponible |
| eBook 21          |                 | Disponible |
| Mostrar menos     |                 |            |

### **Descripción Acceso a e-book:**

Si deseas acceder al e-book del libro, podrás hacer click en el banner azul con la leyenda "Acceso a eBook". Esto te direcciona al proveedor correspondiente.

### Descripción Acceso Catálogo Libro Físico:

Si el resultado es un libro físico podrás observar la leyenda "Acceso a Catálogo, Libro Físico". Para acceder a la descripción del libro, haces click en el título.

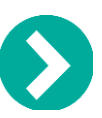

#### 14. Dirección de marketing

ρ

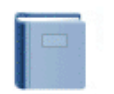

Libro

By: Kotler, Philip. México : Pearson, 2013. ePub Language: Spanish, Base de datos: Catálogo online biblio.uesiglo21.edu.ar

Materias: CONSUMIDORES; MARCAS; CLIENTES; MARKETING; MERCADOS

#### 🚰 Acceso a eBook 🛛 Acceso a Catálogo, Libro Fisico

| Biblioteca        | Solicitar Por   | Estado     |
|-------------------|-----------------|------------|
| Biblioteca Campus | 658.8 K87 15ed. | Disponible |
| eBook 21          |                 | Disponible |
| Mostrar menos     |                 |            |

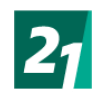

#### 12. Dirección de marketing

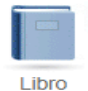

By: Kotler, Philip. México : Pearson Educación, 2006 729 p. ; il. 27 cm. Language: Spanish, Base de datos: Catálogo online - biblio.uesiglo21.edu.ar

Materias: CLIENTES; MARCAS; CONSUMIDORES; MERCADOS OPORTUNIDADES; MARKETING

#### Acceso a Catálogo, Libro Fisico

| Biblioteca        | Solicitar Por | Estado     |  |
|-------------------|---------------|------------|--|
| Biblioteca Campus | 658.8 K87 e12 | Disponible |  |
| Biblioteca Campus | 658.8 K87 e12 | Disponible |  |
| Biblioteca Campus | 658.8 K87 e12 | Disponible |  |
| Biblioteca Campus | 658.8 K87 e12 | Disponible |  |
| Biblioteca Campus | 658.8 K87 e12 | Disponible |  |
| Biblioteca Rio IV | 658.8 K87 e12 | Disponible |  |
| Biblioteca Rio IV | 658.8 K87 e12 | Disponible |  |
| Biblioteca Rio IV | 658.8 K87 e12 | Disponible |  |
| Biblioteca Rio IV | 658.8 K87 e12 | Disponible |  |
|                   |               |            |  |

### Encontrarás la descripción detallada del registro:

Idioma

 $\mathbf{p}$ 

- Autores
- Información de Publicación
- Edición

• Descripción física.

| Registro detallado                              | <ul> <li>Lista de resultados</li> </ul> | Depurar búsqueda 12 de 54                                                                                                    |
|-------------------------------------------------|-----------------------------------------|----------------------------------------------------------------------------------------------------|
| 키 Acceso a Catálogo,<br>ibro Fisico             | Dirección                               | de marketing                                                                                                    |
|                                                 | Idioma:                                 | Spanish                                                                                                    |
| formación relacionada                           | Autores:                                | Kotler, Philip                                                                                                    |
| Otros formatos y ediciones     Libros similares | Información de la<br>publicación:       | México : Pearson Educación, 2006                                                                                                    |
|                                                 | Edición:                                | 12a ed.                                                                                                    |
| Información de<br>colecciones                   | Descripción física:                     | 729 p. ; il. 27 cm.                                                                                                    |
| Biblioteca: Biblioteca<br>Campus                | Tipo de<br>publicación:                 | Book                                                                                                    |
| Solicitar Por: 658.8 K87                        | Tipo de documento:                      | Non-fiction                                                                                                    |
| e12                                             | Términos                                | CLIENTES                                                                                                    |
| Estado: Disponible                              | temáticos:                              | MARCAS                                                                                                    |
|                                                 |                                         | CONSUMIDORES                                                                                                    |
| Más copias                                      |                                         | MERCADOS OPORTUNIDADES<br>MARKETING                                                                                                    |
|                                                 | Notas del<br>contenido:                 | <ol> <li>La dirección de marketing: (las cuatro P: producto, precio, promoción y plaza (distribución), marketing relacional,<br/>marketing integrado, marketing interno, marketing social) – 2. Identificación de las oportunidades de mercado – 3.</li> </ol> |
| Buscar resultados                               |                                         | Relación con clientes y consumidores (cinco fases del proceso de compra: identificación del problema, búsqueda de<br>información, evaluación de alternativas, decisión de compra, comportamiento postcompra. Procesos psicológicos:                            |

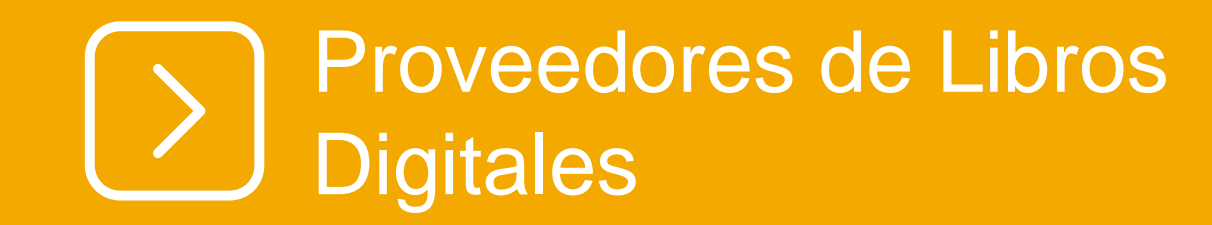

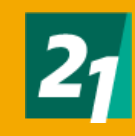

| Página Principal Publicaciones                                                                  | ¿Cómo uso Mincyt?                                                                                                    |                                                                                                    | ¿Cómo uso eBoo                                        | k21? Preferencias Pregunte a un Bibliotecario |                       |
|-------------------------------------------------------------------------------------------------|----------------------------------------------------------------------------------------------------|----------------------------------------------------------------------------------------------------|-------------------------------------------------------|-----------------------------------------------|-----------------------|
| eBook21<br>BIBLIOTECA VIRTUAL<br>BIBLIOTECA VIRTUAL<br>Búsqued                                  | en todos los recursos de eBook21 .<br>a clave • técnicas para investigar: análisis de di<br>da básica. Búsoueda avanzada. Historial de búsoueda * | atos 🗵 Buscar                                                                                                    |                                                       | Due s21                                       | <u>Bidi</u>           |
| Depurar los<br>resultados                                                                       | Resultados de la búsqueda: 1 a 20 de 125                                                                                                    | recursos <b>para</b> la elaboración <b>de</b> proyectos, <b>anális</b>                                                                             | Relevancia • Opcion                                   | es de página ¥ Libros Digitales ¥ 💌           | Biblioteca online ENI |
| Buscar todos mis<br>términos de<br>búsqueda:<br>técnicas para investigar: a<br>nálisis de datos | By: Urbano, Claudio Ariel; Yuni, José Alberto. Edito<br>View record at eLibro<br>electrónico                                                      | rial Brujas, 2020. Language: Spanish; Castilian, Base de datos: eLibro                                                                             |                                                       |                                               | Thomson Reuters       |
| Limitar a<br>Texto completo<br>Solo en el catálogo                                              | 2. <b>Técnicas para investigar</b> : recursos meto                                                                                                | odológicos <b>para</b> la preparación <b>de</b> proyectos <b>de</b> in<br>;21 cm. Language: Spanish, Base de datos: Catálogo online - biblio.uesig | vestigación.<br><sup>521. edu.ar</sup>                | The answer compony<br>THOMSON REUTERS         | Editorial Síntesis    |
| Solo en el repositorio Desde: Hasta: 2005 Fecha de 2022 publicación                             | Libro Materias: INVESTIGACION CIENTIFICA; PROGR<br>Acceso a Catálogo, Libro Físico<br>Biblioteca                                                  | AMAS DE INVESTIGACION; METODOS DE INVESTIGACION; COMUNIE<br>Solicitar Por                                                                          | ADES CIENTIFICAS; ANALISIS <b>DE DATO S</b><br>Estado | EDITORIAL                                     | Médica Panamericana   |
| Mostrar más<br>Tipos de Recursos 🌱                                                              | Biblioteca Campus<br>Mostrar más (5)                                                                                                    | 001.8 Y95 v.2 Disponible                                                                                                    | Disponible                                            | P>                                            | <u>e Libro</u>        |
| m Publicaciones anadémicas                                                                      | <ol> <li>3. Técnicas para investigar. Volumen 3: an</li> </ol>                                                                                    | álisis de datos y redacción científica                                                                                                    |                                                       | Jihro                                         | Astrea Virtual        |

CLibro

<u>eBooks 7 – 24</u>

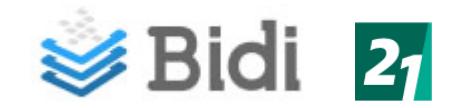

← VOLVER

|                                                                                                    |                                                                                                    | e maria                                                                                                    | Didi                                                                                                    |
|----------------------------------------------------------------------------------------------------|----------------------------------------------------------------------------------------------------|----------------------------------------------------------------------------------------------------|----------------------------------------------------------------------------------------------------|
| E ¿Qué querés                                                                                                    | leer hoy?                                                                                               | eBook21                                                                                                    | BIQI                                                                                                    |
| Mi perfil<br>Mis libros                                                                                            | para vos                                                                                                | Ver más                                                                                                    |                                                                                                    |
| Mis reservas<br>Mis favoritos<br>Historial<br>Catálogo<br>Ayuda<br>Preguntas frecuentes<br>Comprar libros<br>Salir | Lados                                                                                                   | Ver más                                                                                                    | Proveedor que ofrece e-books co<br>multidisciplinaria.<br>Contarás con la opción de leerlos<br>descargarlos en tu dispositivo po<br>de tiempo estipulado.                                |
| MANUAL DE<br>PHOTOSHOP CS5                                                                                         | MANUAL DE LA PROTECCIÓN METODOLOGÍA DE METODO<br>INDESIGN CS5 INTERNACIONAL D., LAS CIENCIAS., CUALITAT | LOGÍAS<br>TIVAS                                                                                                    |                                                                                                    |
| VISTA<br>Click e                                                                                                   | DE E-BOOK<br>en portada para acceder                                                                    |                                                                                                    |                                                                                                    |
| Como<br>ofrece<br>présta                                                                                           | puedes ver en el siguiente ejem<br>su lectura en línea o descarga a<br>mo.                              | plo,<br>Cómo ser un líd<br>Escrito por Daniel Gole<br>Gestión: liderazgo y motiv<br>Inteligencia y razonamien<br>Autoayuda y desarrollo pe | man vación Afirmación personal, motivación y autoestima SELF-HELP / Personal Growth / General S to PSYCHOLOGY / Emotions BUSINESS & ECONOMICS / Leadership Psicología: emociones ersonal |

le ofrece e-books con temáticas aria.

la opción de leerlos en línea y/o en tu dispositivo por un período tipulado.

SELF-HELP / Personal Growth / General SELF-HELP / Affirmations

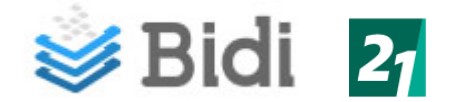

# **Bidi Lectura online**

#### VISTA DE E-BOOK Click en portada para acceder

Como puedes ver en el siguiente ejemplo, ofrece su lectura en línea.

Tr 🔇 🖄 🖹 📰 🗞 Buscar en el capítulo 🔍 😂 SALIR

#### Introducción

#### Introducción

¿Qué tiene mayor importancia para conseguir un liderazgo que proporcione resultados: el coeficiente intelectual (CI) o la inteligencia emocional (IE)? La paradoja es que ambas cosas importan, pero de modos muy diferentes.

No hay duda de que, dado un amplio espectro de población, el CI es el mejor método para organizar a la gente según qué carrera puede realizar: se requiere un coeficiente de desviación estándar (un CI de 115) para asimilar la complejidad cognitiva de profesiones como medicina o derecho, finanzas o cargos ejecutivos de alto nivel.

Pero una vez que la gente ya ocupa esos puestos, el CI deja de tener importancia como indicador de éxito. Se produce lo que se llama «efecto suelo» para el CI: todo el mundo que ocupa uno de esos puestos ha sido seleccionado gracias a un alto CI, por lo que todos son muy inteligentes. Pero cuando se trata de predecir quién entre todas esas personas altamente inteligentes emergerá para convertirse en el más productivo, el mejor miembro de un equipo o un líder destacado, cobra una avyor importancia la inteligencia emocional.

Esto se debe a que las habilidades relativas a la inteligencia emocional (cómo de bien nos manejamos a nosotros mismos y a nuestras relaciones) son las habilidades que distinguen a aquellos que destacan en lo que hacen. Y cuanto más alto se asciende dentro de una organización, más importancia adquiere la IE para distinguir a los líderes más efectivos.

Esta colección de mis ensayos sobre liderazgo e IE (principalmente artículos que he escrito en la Harvard Business Review) refleja la evolución de mis ideas. Cuando escribi Inteligencia emocional a mediados de los años noventa incluí un breve capítulo, llamado «Dirigiendo con corazón», que versaba sobre el tema de que los líderes necesitan poseer inteligencia emocional. En esa época, se trataba de una idea nueva y bastante radical. Ese capítulo en cuestión, para mi sorpresa, atrajo muchísima atención, en particular de personas que ocupaban puestos directivos.

Mientras me documentaba sobre liderazgo e IE para mi siguiente libro, La práctica de la inteligencia emocional, me fui convenciendo cada vez más. Me beneficié de mis prácticas de postgrado con David McClelland, que en ese tiempo era un pionero del método conocido como «modelo de gestión por competencias», que permite un análisis sistemático de las fuerzas específicas que hacen que alguien que ocupa un determinado puesto destaque en lo que hace. Cuando llevé a cabo un somero análisis de cerca de doscientos modelos de una amplia gama de empresas, descubrí que la gran mayoría de las competencias que distinguían a los mejores líderes estaban basadas en IE, no en CI.

Esto atrajo la atención de los editores de la Harvard Business Review, que me pidieron que escribiera un artículo resumiéndolo. Con el título de «¿Qué se requiere para ser un líder?», ese artículo es el primer capítulo de este libro. Mi siguiente artículo para la revista, «Un liderazgo que proporciona resultados» (el segundo capítulo de este libro) resumía los datos obtenidos por la consultora HayGroup sobre estilos de liderazgo basados en aptitudes de IE, y sus diversos impactos en el clima emocional de la organización.

Cuando estudié en mayor profundidad los nuevos descubrimientos de neurociencia acerca de la dinámica de las relaciones (y lo que eso significaba para

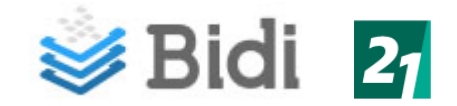

### **Bidi – Descarga**

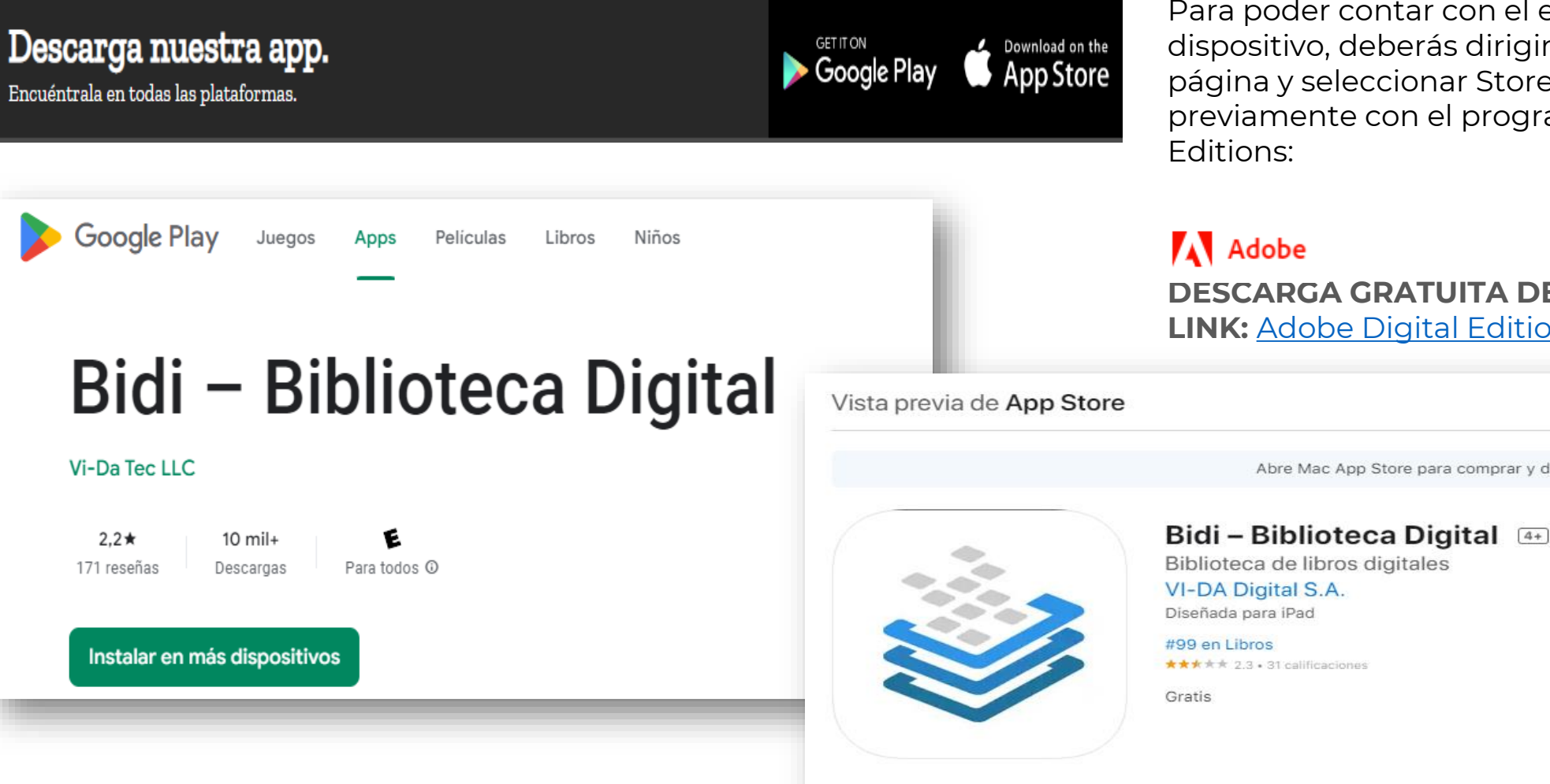

Para poder contar con el e-book en tu dispositivo, deberás dirigirte al final de la página y seleccionar Store. Además de contar previamente con el programa Adobe Digital Editions:

### Adobe

DESCARGA GRATUITA DESDE EL SIGUIENTE **LINK:** Adobe Digital Editions

Abre Mac App Store para comprar y descargar apps.

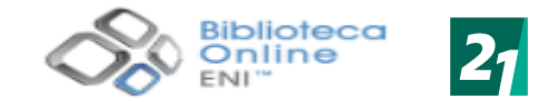

Ofimática

Material para descardar

Expandir todo | Contraer todo

Notas

Título, autor...

La arquitectura .NET

Introducción al lenguaje C#

Trabajar con Visual Studio 2022

Indice

Prólogo

Web - Autoedició

(i) (i)

Q

~

 $\mathbf{v}$ 

×

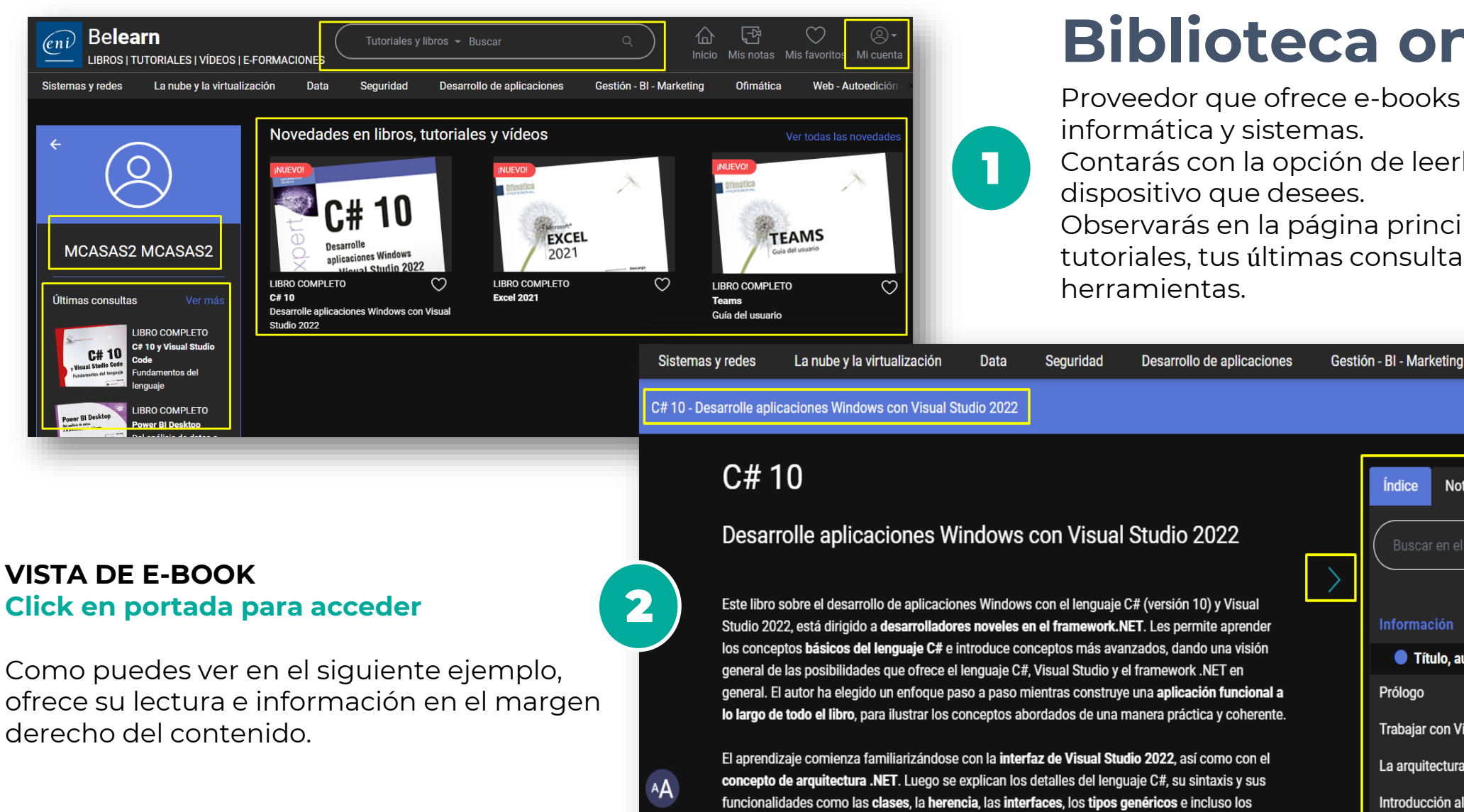

delegados y los eventos, antes de abordar el diseño de interfaces de usuario.

# **Biblioteca online ENI**

Proveedor que ofrece e-books del área de

Contarás con la opción de leerlos online en el dispositivo que desees.

Observarás en la página principal buscador, tutoriales, tus últimas consultas, entre otras

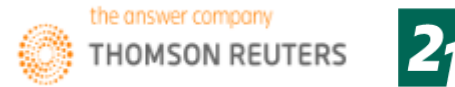

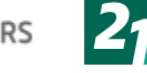

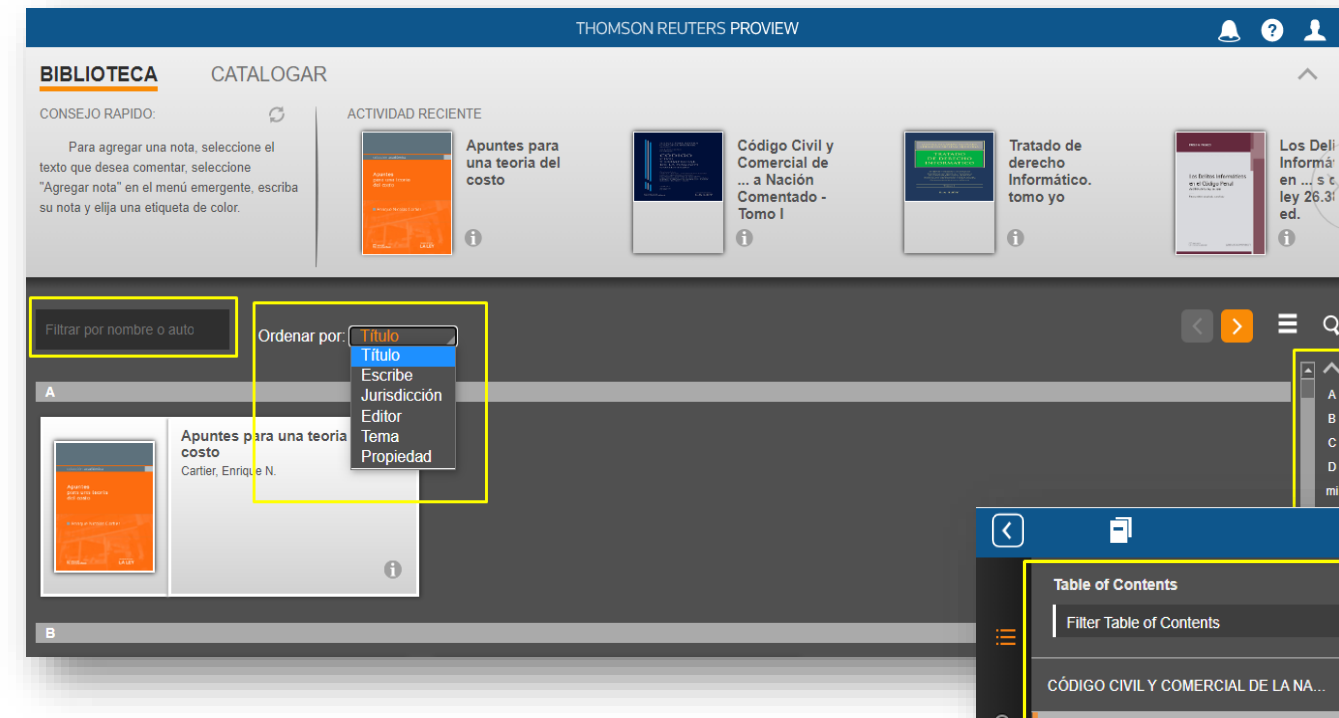

### **Thomson Reuters**

Proveedor que ofrece e-books del área del derecho.

Contarás con la opción de leerlos online en el dispositivo que desees.

Observarás en la página principal las opciones de búsqueda, tus últimas consultas,

ordenación de los resultados alfabéticamente. entre otras herramientas.

#### **VISTA DE E-BOOK** Click en portada para acceder

Como puedes ver en el siguiente ejemplo, ofrece su lectura y herramientas disponibles en el margen superior derecho e información de contenido en el margen izquierdo del contenido.

Desde el margen inferior, podrás pasar a la siguiente página con las flechas dispuestas o bien con la barra.

| <u>&lt;</u> | 9                                                        | Código Civil y Comercial de la Nación Comentado - Tomo l |               | ? 🖄 🖸          |
|-------------|----------------------------------------------------------|----------------------------------------------------------|---------------|----------------|
|             | Table of Contents                                        | Código Civil y Comercial de la Nación                    | Close Options |                |
| ≡           | Filter Table of Contents                                 |                                                          | Sign Out      |                |
|             | CÓDIGO CIVIL Y COMERCIAL DE LA NA                        |                                                          | Language      | English - US 👂 |
| 2           | Código Civil y Comercial de la Nación Comentado - Tomo I |                                                          | Font          | Arial 🔉        |
|             | Autores                                                  |                                                          | Text Size     | - +            |
| 7           | Ley N° 26.994 >                                          | l de l                                                   | Line Spacing  |                |
|             | Código Civil y Comercial de la Nación                    |                                                          | Color Scheme  | AAA            |
| 2           | Libro I - Parte General >                                |                                                          |               | (              |
| 9           |                                                          |                                                          |               |                |
|             |                                                          |                                                          | 1             |                |
|             |                                                          | Código Civil y Comercial de la Nación Comentado          |               |                |
| )           |                                                          | Tomo I                                                   |               |                |
|             |                                                          |                                                          |               |                |
|             |                                                          | Artículos 1º a 400                                       |               |                |
|             | L                                                        |                                                          |               |                |

٦

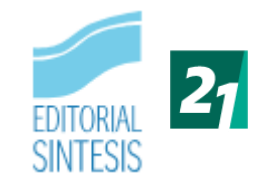

Login con los siguientes datos:

Usuario: <u>soledad.vivas@ues21.edu.ar</u> Contraseña: 3102s

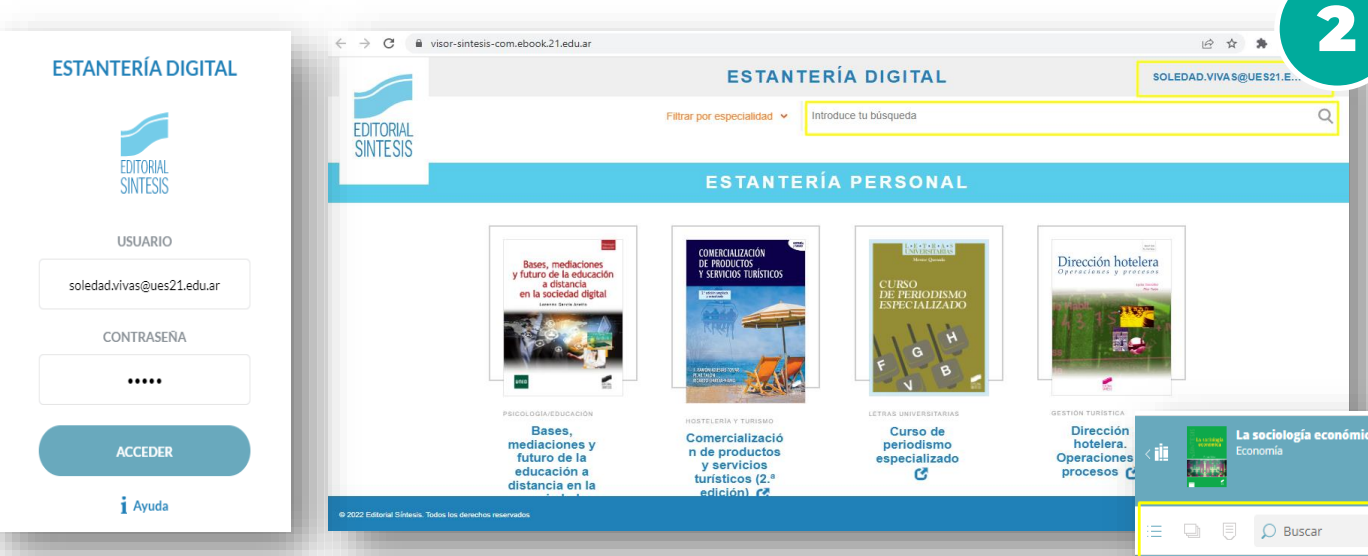

La sociología económica

3

# **Editorial Síntesis**

Proveedor que ofrece e-books de temáticas relacionadas a las Ciencias Sociales – Humanidades y de Formación Profesional.

Contarás con la opción de leerlos online en el dispositivo que desees.

Observarás en la página principal el catálogo disponible

#### VISTA DE E-BOOK Click en portada para acceder

Como puedes ver en el siguiente ejemplo, ofrece su lectura con las herramientas disponibles en el margen derecho e información de contenido en el margen izquierdo.

Desde el margen inferior, podrás pasar a la siguiente página con las flechas dispuestas o bien con la barra.

| H |                                                                                                    | K N<br>K N |  |
|---|----------------------------------------------------------------------------------------------------|------------|--|
|   | Indice                                                                                                    | Ŷ          |  |
|   | Prólogo a la edición española 9 Introducción 13                                                                                                    | 5          |  |
|   | De la antigua a la nueva<br>sociología económica 19     1.1. Origen de la sociología económica 19                                                                                                    |            |  |
|   | 1.1.1 Parteni in la necesaria compriserion     de la conomia     por la sociología económica     por la sociología económica     22     1.1.3. Weber: la complementariedad de la economia     y de la sociología económica     25 |            |  |
|   | 1.2. Instituciones y comportamientos conómicos 27     1.2.1. División del trabajo c intercambio 27     1.2.2. Consumo y comportamientos de compra                                                                                 | 12         |  |
|   | 5                                                                                                    | ÷          |  |
|   |                                                                                                    | <b>₽</b>   |  |

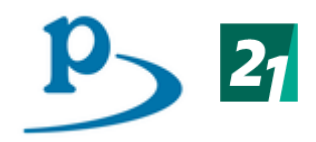

#### manual de nutrición - Historia P nutrición - Historia tratado de nutrición - Historia nutrición en pediatría - Historia MANUAL DE USO DEL BUSCADOR Sólo "Mi Colección" ESPECIA Nutriguía. Manual de Nutrición c para Universidad Siglo 21 (Córdoba) lutrición Pediátrica Análisis de las distintas acepciones del sintaom ue tendrá en cuenta sus sinónimos en el ámbi nántico de la medicina así como las d xicas de cada una de ellas Conceptos Fundamentales de Terapia Ocupacional ios en la búsqueda PEZ | DURANTE MOLINA | NOYA ARNAIZ 9788498354782 02-2013 (más información Pot cumentos con cualquiera de los términos de cumentos donde aparezcan todos los térm lanual v Atlas Fotográfico de Anatomía del Aparato Locomotor USÁ PÉREZ | MERÍ | RUANO GIL (‡) 9788498355529 07-2011 (más información 077 https://www-medicapanamericana-com.ebook.21.edu.ar/digital/ebooks/buscador#

#### VISTA DE E-BOOK Click en portada para acceder

Como puedes ver en el siguiente ejemplo, ofrece su lectura con las herramientas disponibles en el margen derecho e información de contenido en el margen izquierdo.

Margen inferior, podrás pasar a la siguiente página con las flechas dispuestas o bien con la barra.

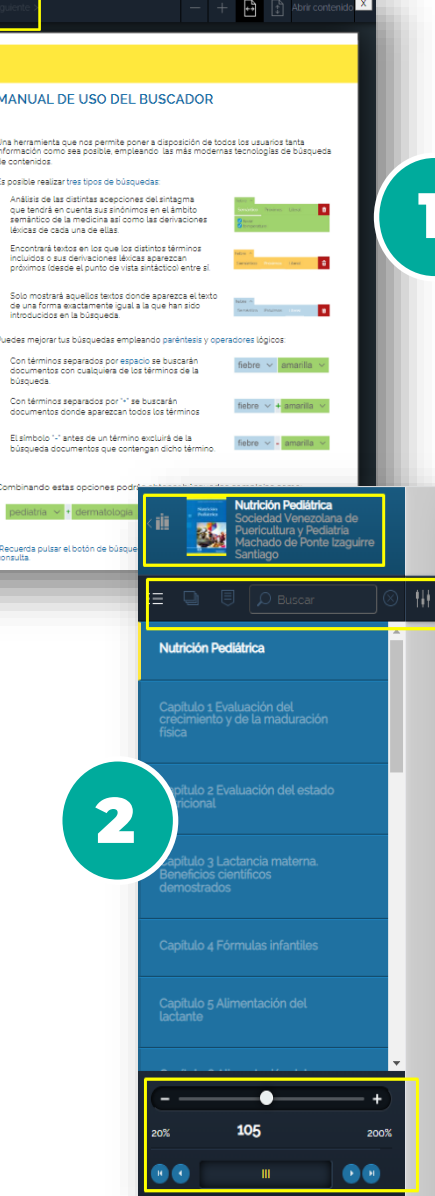

### Panamericana

Proveedor que ofrece e-books de temáticas relacionadas a las Ciencias Médicas Contarás con la opción de leerlos online en el dispositivo que desees.

Observarás en la página un buscador por palabra, autor, título, editorial, especialidades. Los resultados y un práctico instructivo sobre el uso de esta biblioteca.

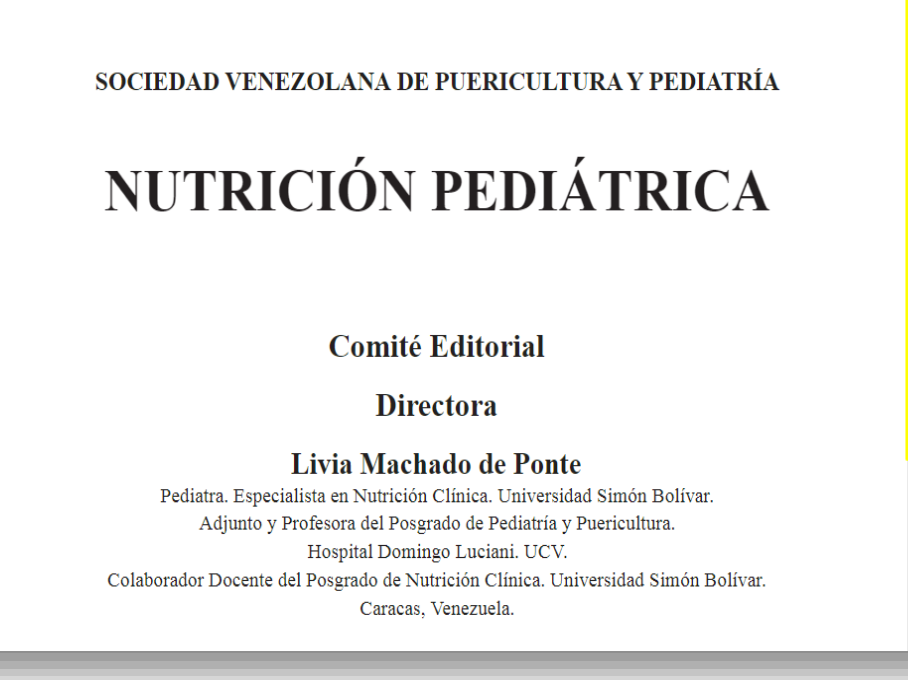

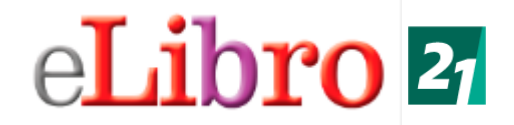

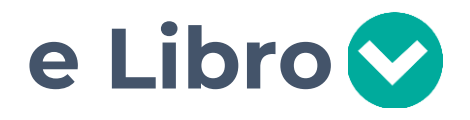

Proveedor que ofrece e-books con temáticas multidisciplinaria.

Contarás con la opción de leerlos en línea y/o descargarlos en tu dispositivo por un período de tiempo estipulado.

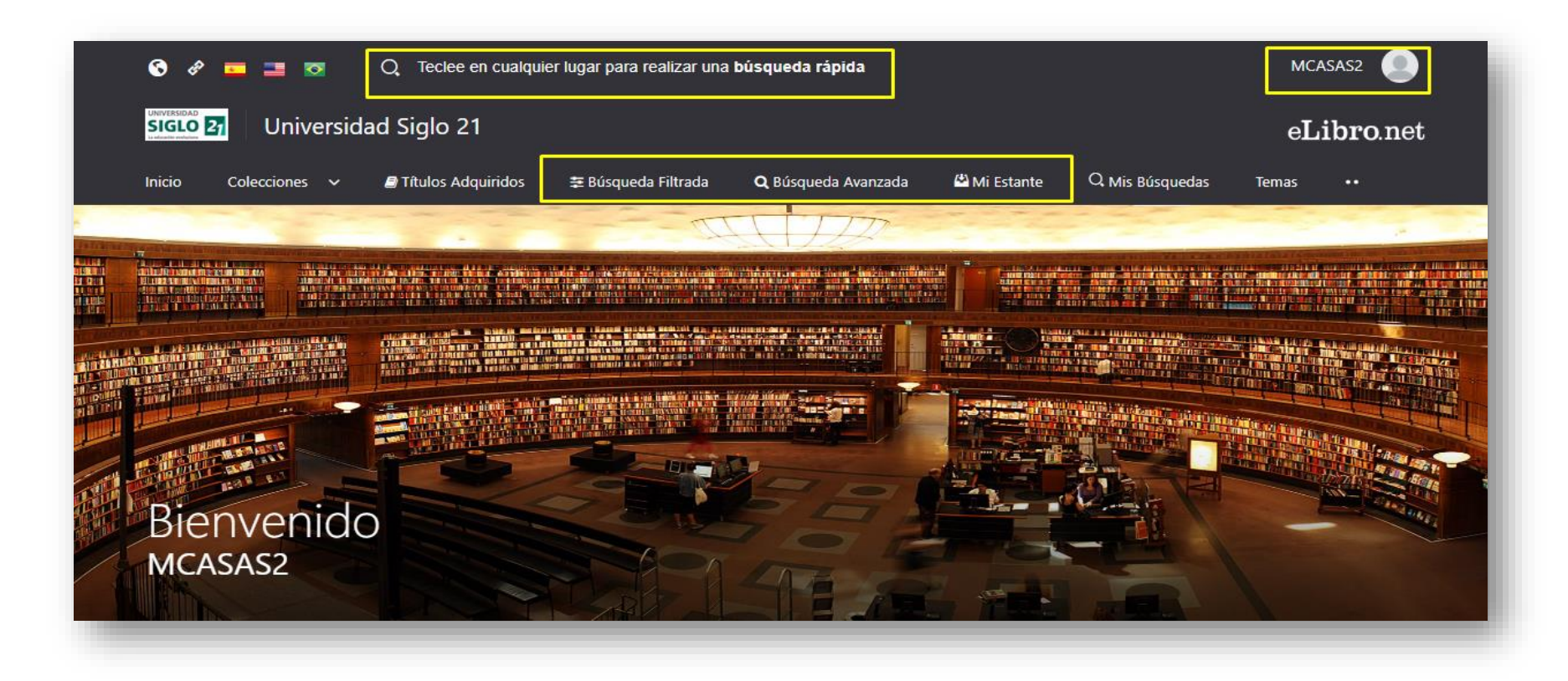

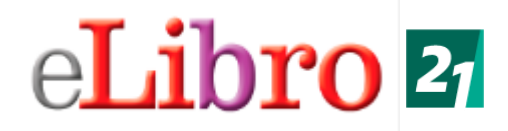

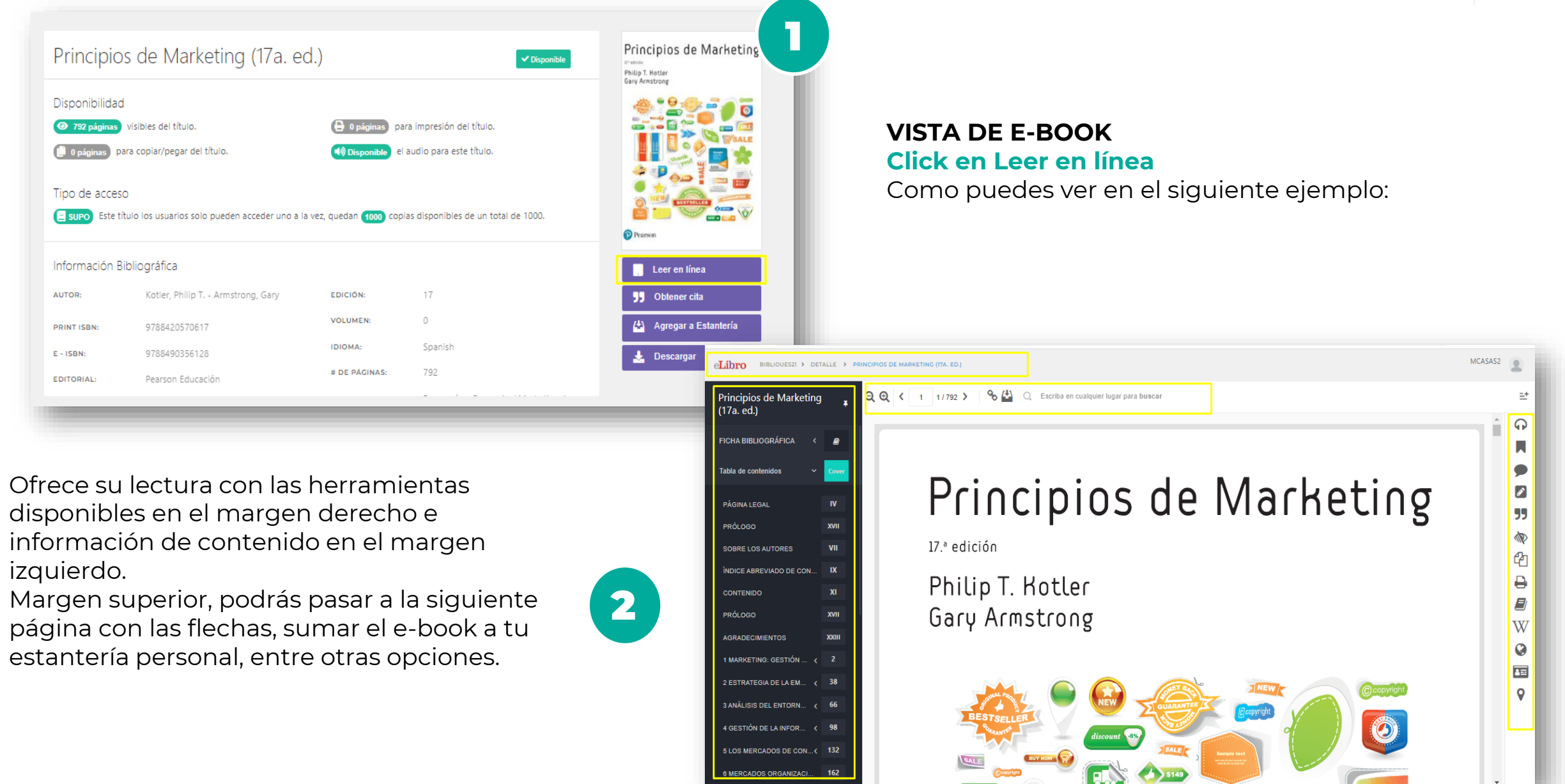

# eLibro 21

### eLibro – Descarga

Para poder contar con el e-book en tu dispositivo, deberás dirigirte al banner Descargar y seleccionar los pasos que se describen a continuación:

3

aplicación

Anterior

2

¡Prueba nuestra nueva aplicación móvil!

Una experiencia mas limpia y comoda en un lector de texto.

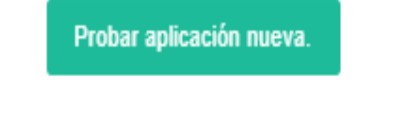

Continuar con version anterior.

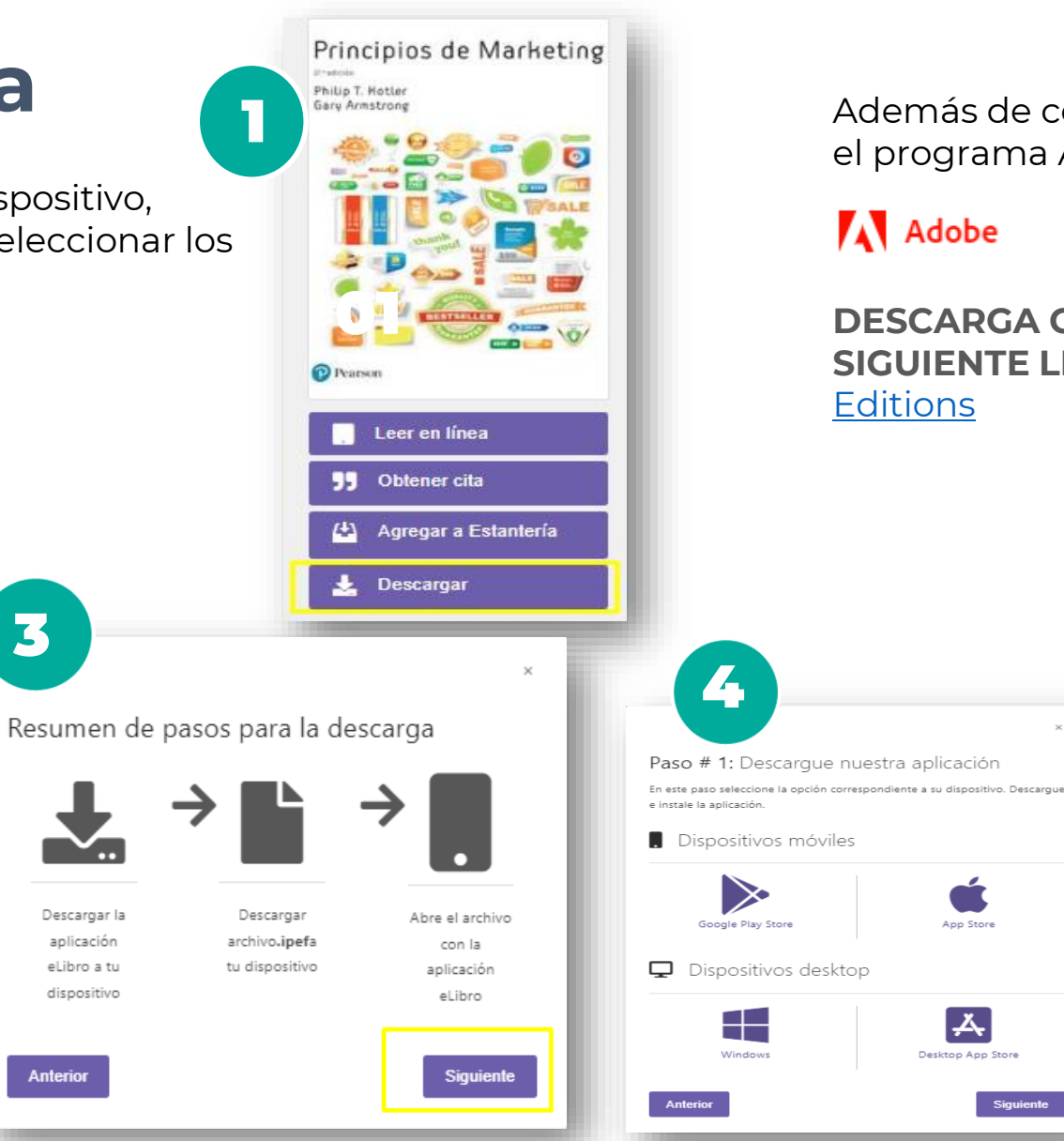

Además de contar previamente con el programa Adobe Digital Editions:

### Adobe

**DESCARGA GRATUITA DESDE EL** SIGUIENTE LINK: Adobe Digital Editions

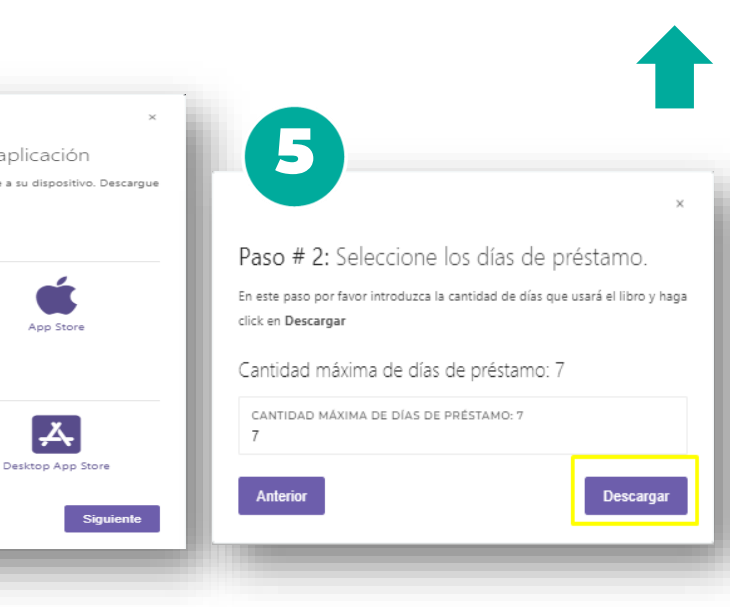

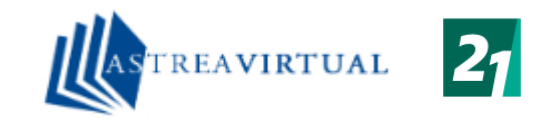

| Buscador Catálogo Modelos | AS TREAVIRTUAL                                                                                                    | Ingresar F | Registrarse |
|---------------------------|----------------------------------------------------------------------------------------------------|------------|-------------|
|                           | Búsqueda básica Búsqueda avanzada                                                                                                    |            |             |
|                           | Autore and a second and a second and a secon |            |             |
| _                         | © 2022 Editorial Astrea - (versión 1.8.3 ) Términos y Condiciones Español                                                                                                    |            |             |

### **ASTREA VIRTUAL**

Proveedor que ofrece e-books de temáticas relacionadas a las Ciencias del Derecho. Contarás con la opción de leerlos online en el dispositivo que desees.

Observarás en la página principal un buscador por palabra, autor, título, editorial y dos tipos de búsquedas.

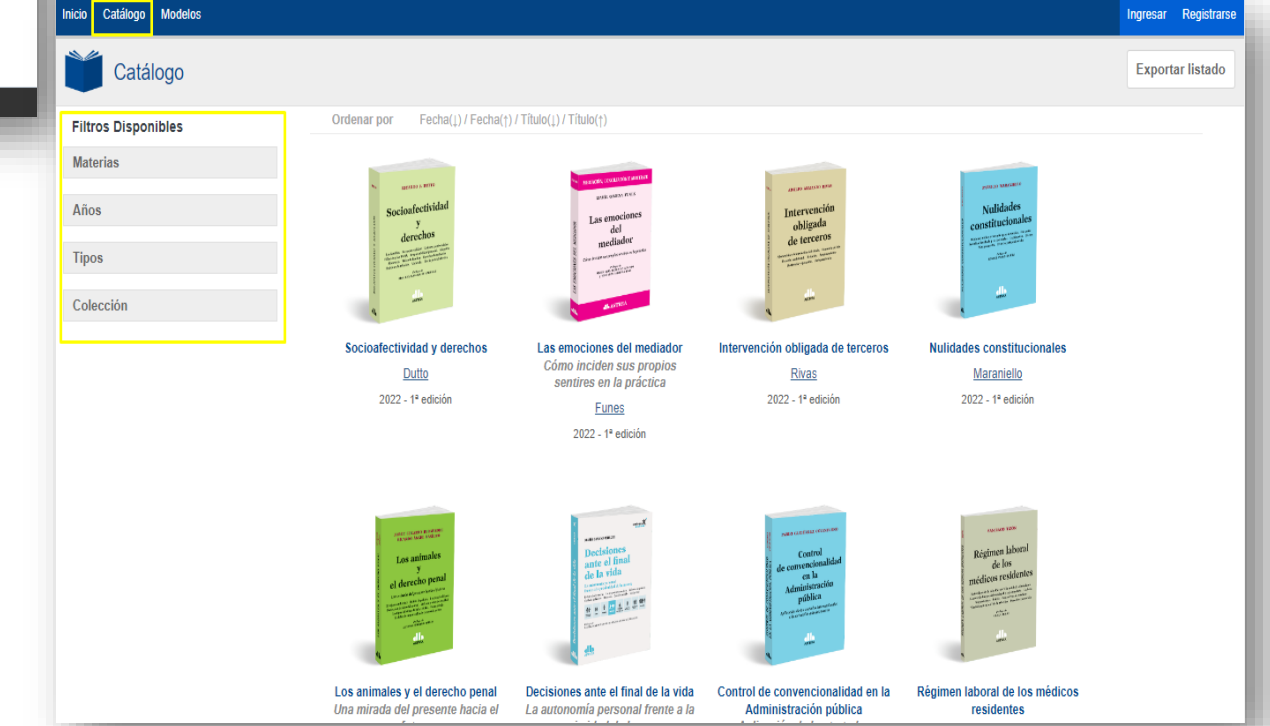

En el margen superior derecho encontrarás el catálogo.

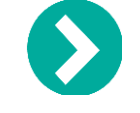

Tendrás la opción de filtrar el material que necesites.

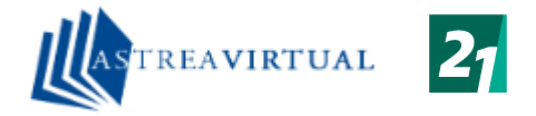

#### VISTA DE E-BOOK Click en portada / Leer obra para acceder

Como puedes ver en el siguiente ejemplo, ofrece su lectura con las herramientas disponibles en el margen derecho e información de contenido en el margen izquierdo.

Para desplazarse por las páginas hay que usar las flechas que están en el margen superior al centro

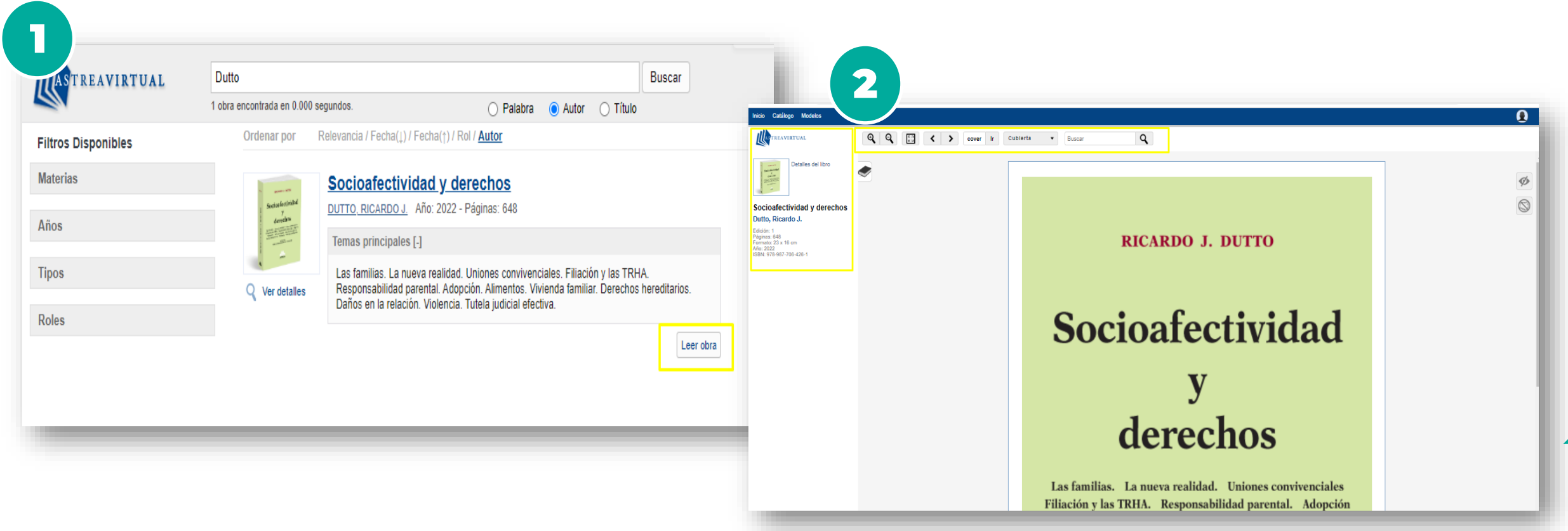

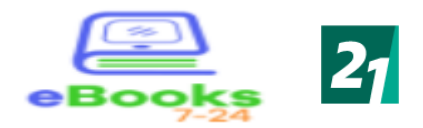

Compartir búsaueda

Tenemos 47 resultados

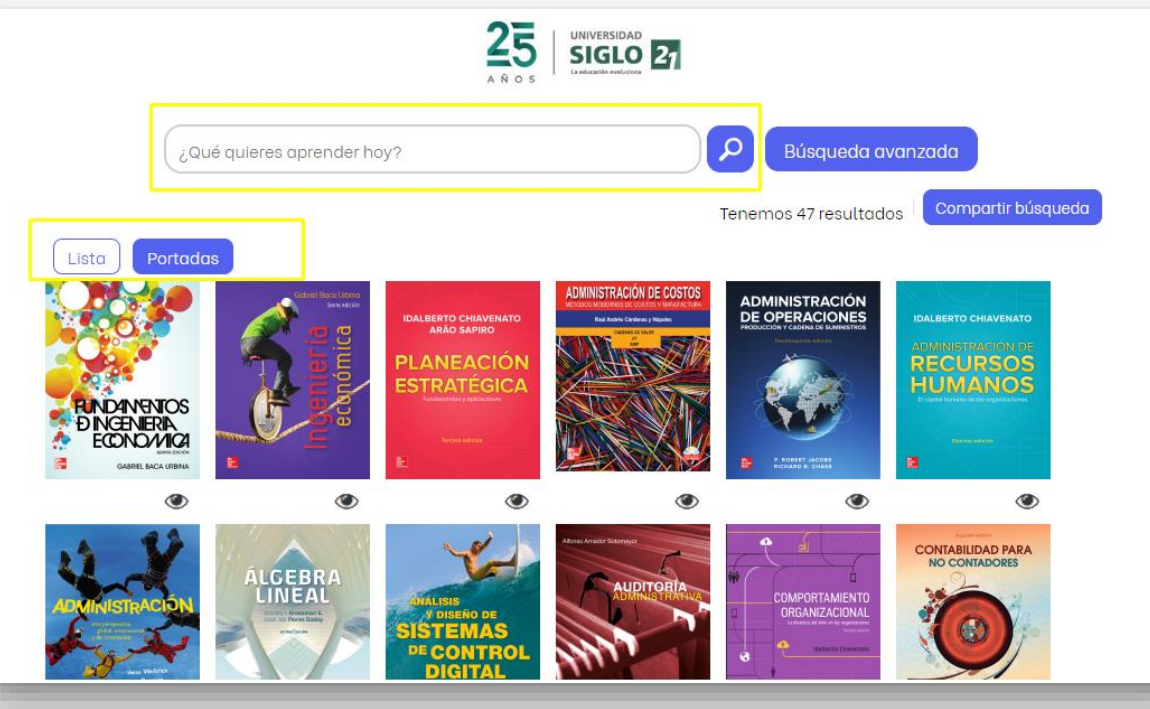

### eBooks 7-24

25

UNIVERSIDAD

Proveedor que ofrece e-books con temáticas multidisciplinaria.

Contarás con la opción de leerlos online en el dispositivo que desees.

Observarás en la página un buscador por palabra, autor, título, editorial, especialidades. Dos tipos de búsquedas. En el margen superior derecho encontrarás el catálogo.

| <u></u> |                        |                                         |
|---------|------------------------|-----------------------------------------|
|         |                        | Búsqueda avanzada                       |
|         | Buscar:                |                                         |
|         | Editorial:             | ~                                       |
| por     | Edición:               | + -                                     |
|         | Año:                   | + -                                     |
| as.     | Categoría Dewey:       | ~                                       |
| trarás  | Materia:               | ~                                       |
|         | En tabla de contenido: | No                                      |
|         | Reg                    | ıresar a búsqueda rápida Buscar Limpiar |
|         |                        |                                         |

Observarás en la página un buscador por palabra, autor, título, editorial, especialidades. Dos tipos de búsquedas. En el margen superior derecho encontrarás el catálogo.

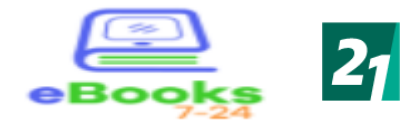

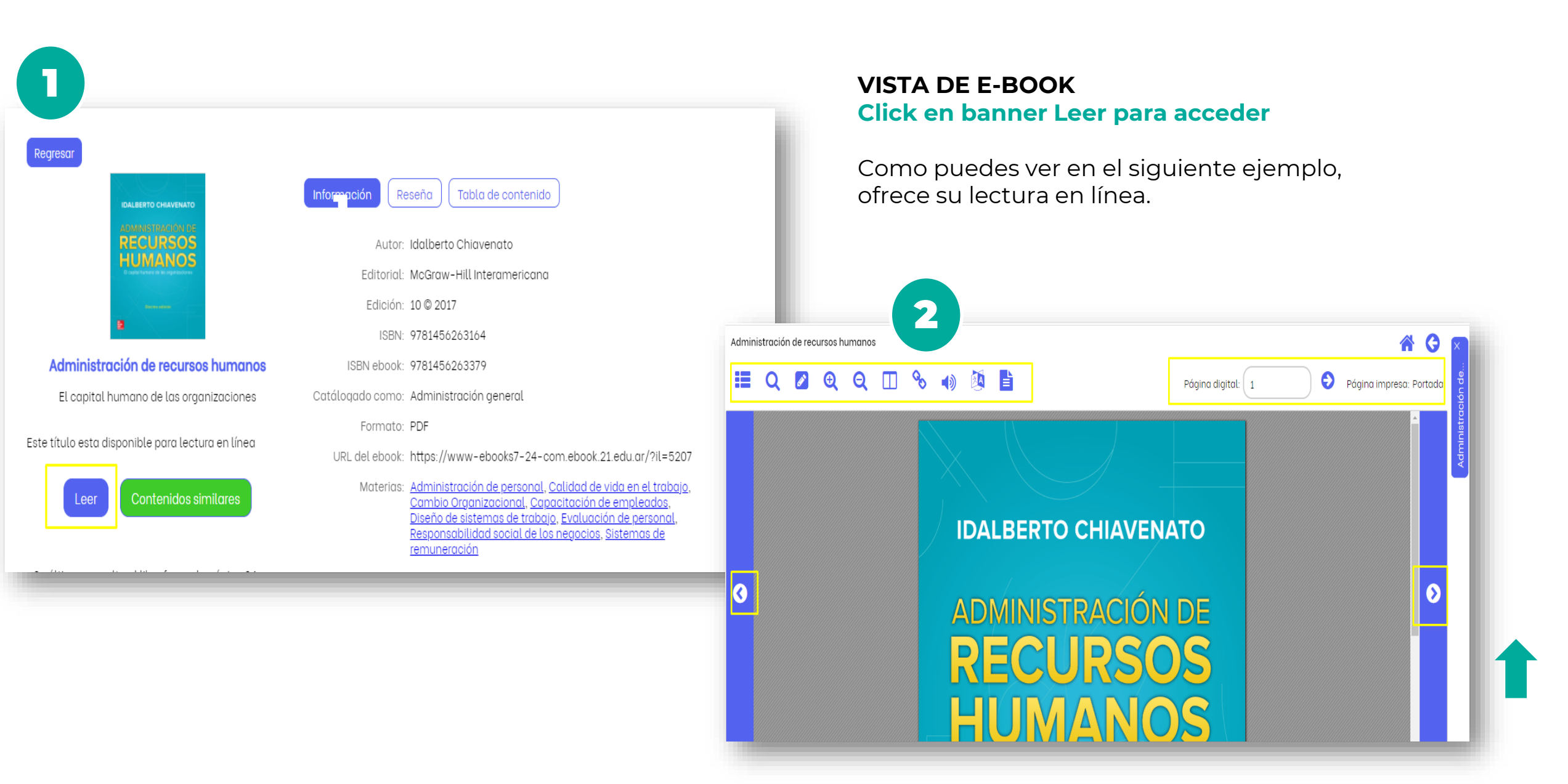

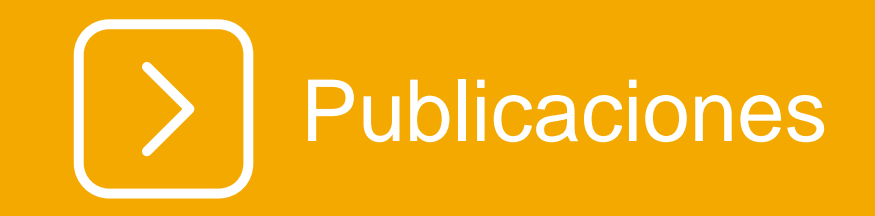

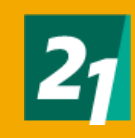

P

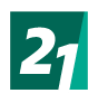

| ina Principal Publicaciones ¿Cómo uso Mincyt?                                                                                                    | ¿Cómo uso eBook21? Preferencias Pregunte a un Bibli                                                                                                    | liotecar Pub                                                                                                    | olicacio                                                                                                    | nes                                                                                                    |
|----------------------------------------------------------------------------------------------------|----------------------------------------------------------------------------------------------------|----------------------------------------------------------------------------------------------------|----------------------------------------------------------------------------------------------------|----------------------------------------------------------------------------------------------------|
| eBook21<br>BIBLIOTECA VIRTUAL                                                                                                    |                                                                                                    | Dentro c<br>consulta<br>artículos                                                                                                    | le eBook21, tend<br>r las Publicacior<br>, revistas arbitra                                                                                                    | rás la opción de<br>nes disponibles,<br>rias, entre otros.                                                                                                    |
| Buscar en todos los recursos de eBook21 .          Palabra clave <ul> <li>Escriba cualquier palabra</li> <li>Opciones de búsqueda &gt; Búsqueda básica Búsqueda avanzada Historial de búsqueda</li> </ul> | Buscar           Página Principal         Publicaciones         ¿Cómo uso Mincyr?                                                                                                    |                                                                                                    |                                                                                                    | ¿Cómo uso eBook21? Preferencias Pregunte a un Bibliotecario                                                                                                    |
|                                                                                                    | Publicaciones                                                                                                    | Bibliogueda en: Publicaciones<br>Introducir un título, una materia, un no                                                                                                    | Book21<br>JOTECA VIRTUAL<br>imero ISSN o ISBN                                                                                                    |                                                                                                    |
| Observarás en la página un buscador por<br>título, materia, por números ISBN ISSN.<br>Además, podrás filtrar la búsqueda,<br>seleccionando la/las disciplinas que<br>necesitas investigar.                | Fublicaciónes<br>Buscar por disciplina<br>Find resources available from the library's collection<br>Agricultura y agroindustria (989)<br>Anatomía y fisiología (206)<br>Antropología (292)<br>Arquitectura (148)<br>Arte dramático y teatro (82)<br>Artes visuales (339)<br>Artes y entretenimiento (195)<br>Astronomía y astrofísica (126)<br>Biblioteconomía y documentación (437)<br>Biografía (9)<br>Biología (2005) | Ciencias de la vida (961)<br>Ciencias políticas (513)<br>Ciencias sociales y humanidades (2639)<br>Cine (58)<br>Comercio y administración (6132)<br>Comunicación y medios de comunicación masiva (901)<br>Construcción (231)<br>Danza (22)<br>Deportes y ocio (282)<br>Derecho (1686)<br>Diplomacia y relaciones internacionales (361) | Farmacia y farmacología (518)<br>Fisioterapia y terapia ocupacional (61)<br>Física (805)<br>Geografía y cartografía (304)<br>Geología (258)<br>Historia (1774)<br>Historia y ciencia militares (125)<br>Idioma y lingüística (624)<br>Informática (795)<br>Ingeniería (1591)<br>Literatura y redacción (1061) | Minería y recursos minerales (73)<br>Música (357)<br>Nutrición y dietética (163)<br>Oceanografia (239)<br>Odontología (206)<br>Política y gobierno (2232)<br>Psicología (1339)<br>Química (1337)<br>Religión y filosofía (981)<br>Salud del consumidor (29)<br>Salud pública (429) |

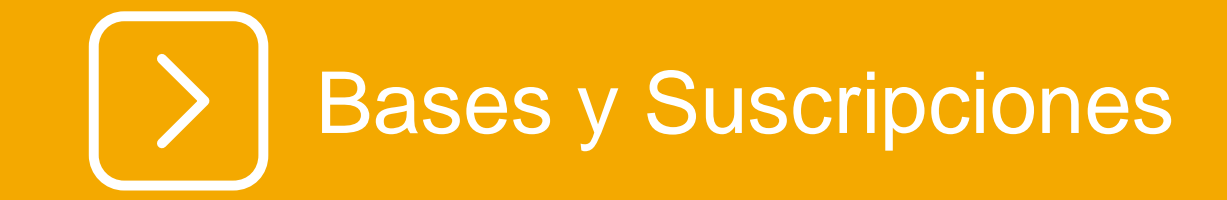

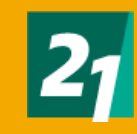

### **Bases y suscripciones**

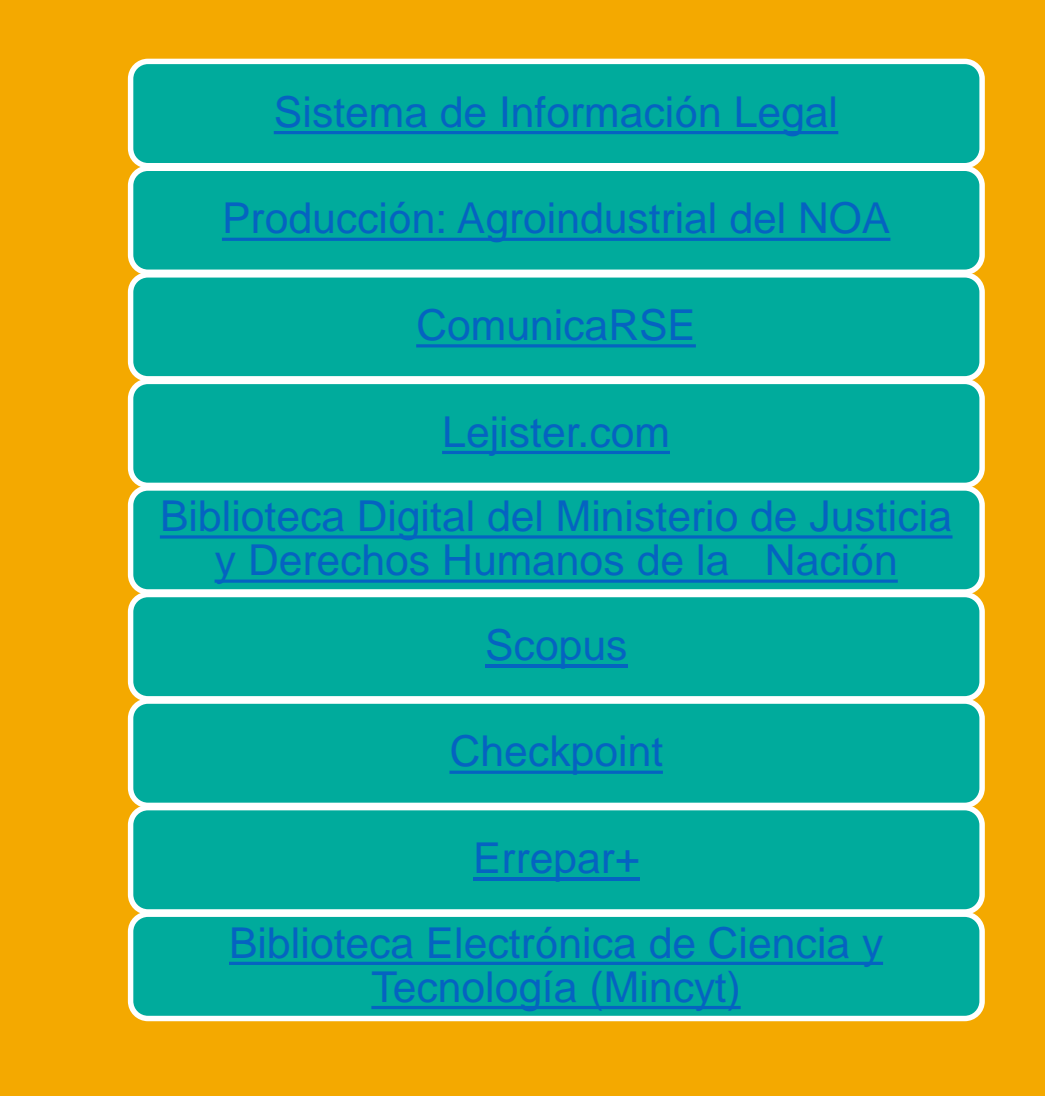

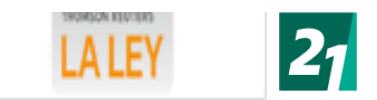

Usuario: BIBLIOTECA BIBLIOTEC

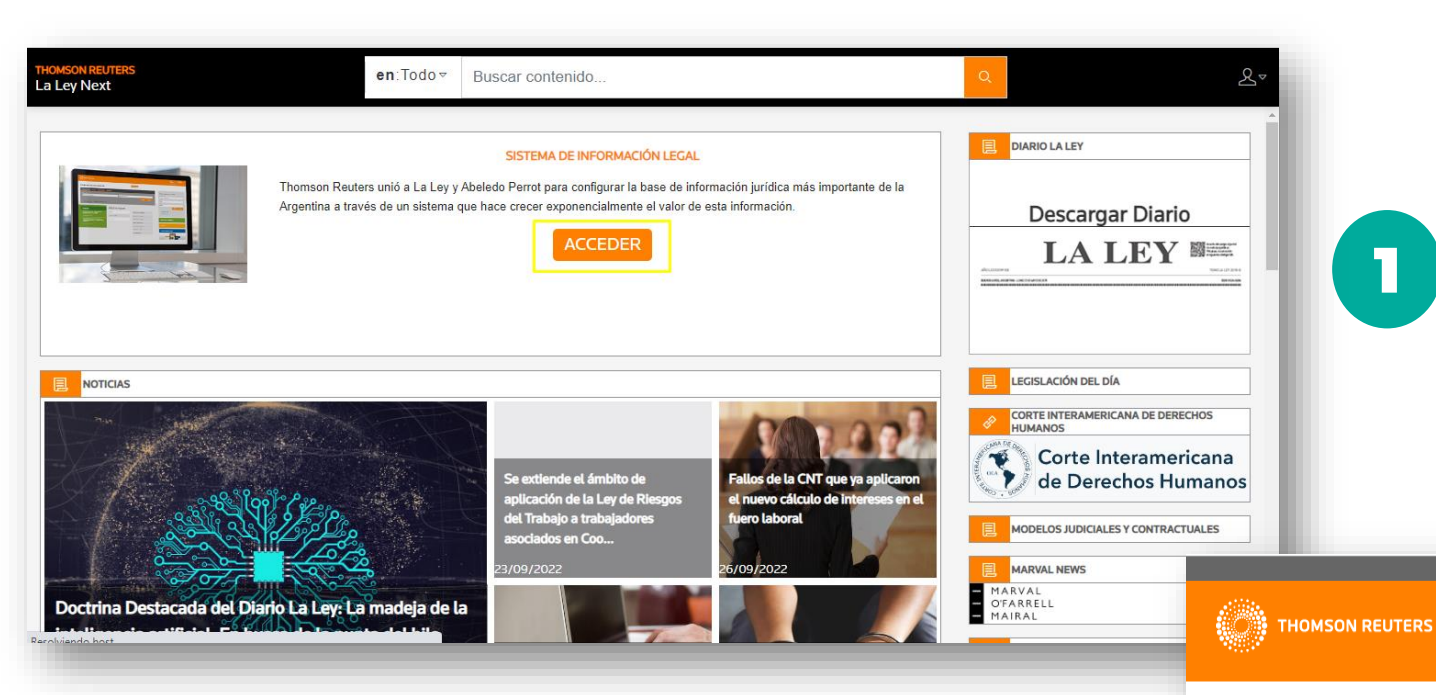

# Sistema de Información Legal

Es una base de información jurídica. Contarás con la opción de leer Doctrina, Jurisprudencia y legislación, artículos de actualidad, novedades, modelos de escritos, contratos interactivos y editables.

Encontrarás búsquedas adaptables a diferentes perfiles de usuarios, por términos técnicos, palabras clave o mediante el nuevo modo predictivo.

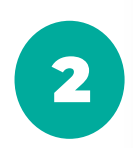

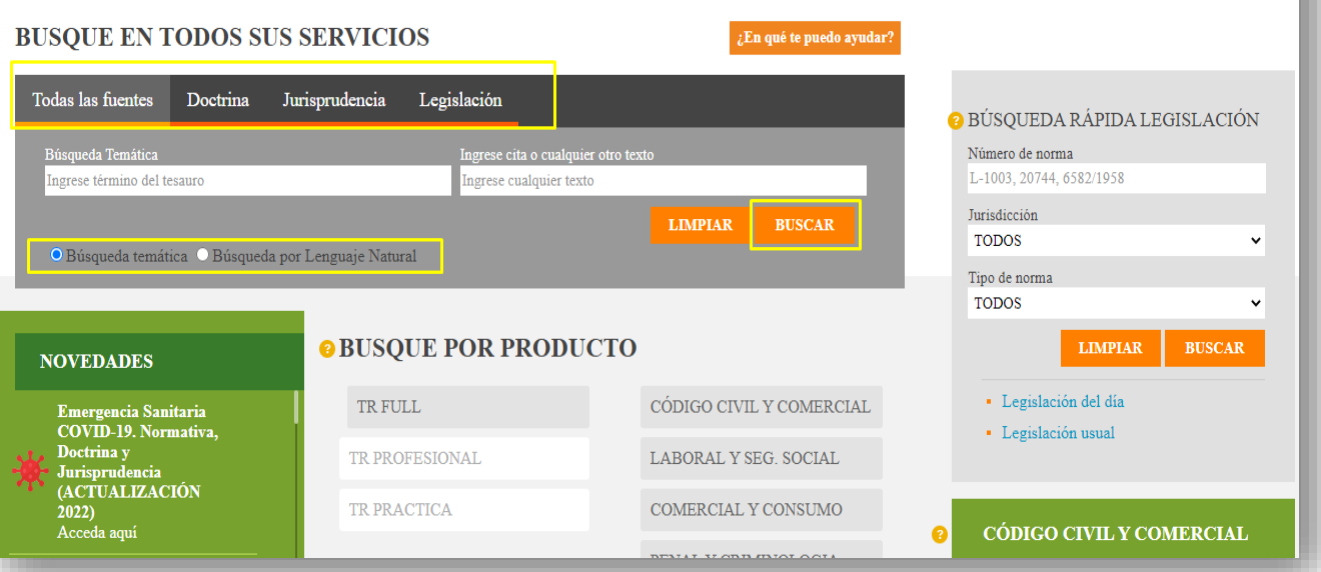

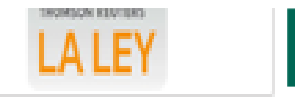

suario: BIBLIOTECA BIBLIOTECA

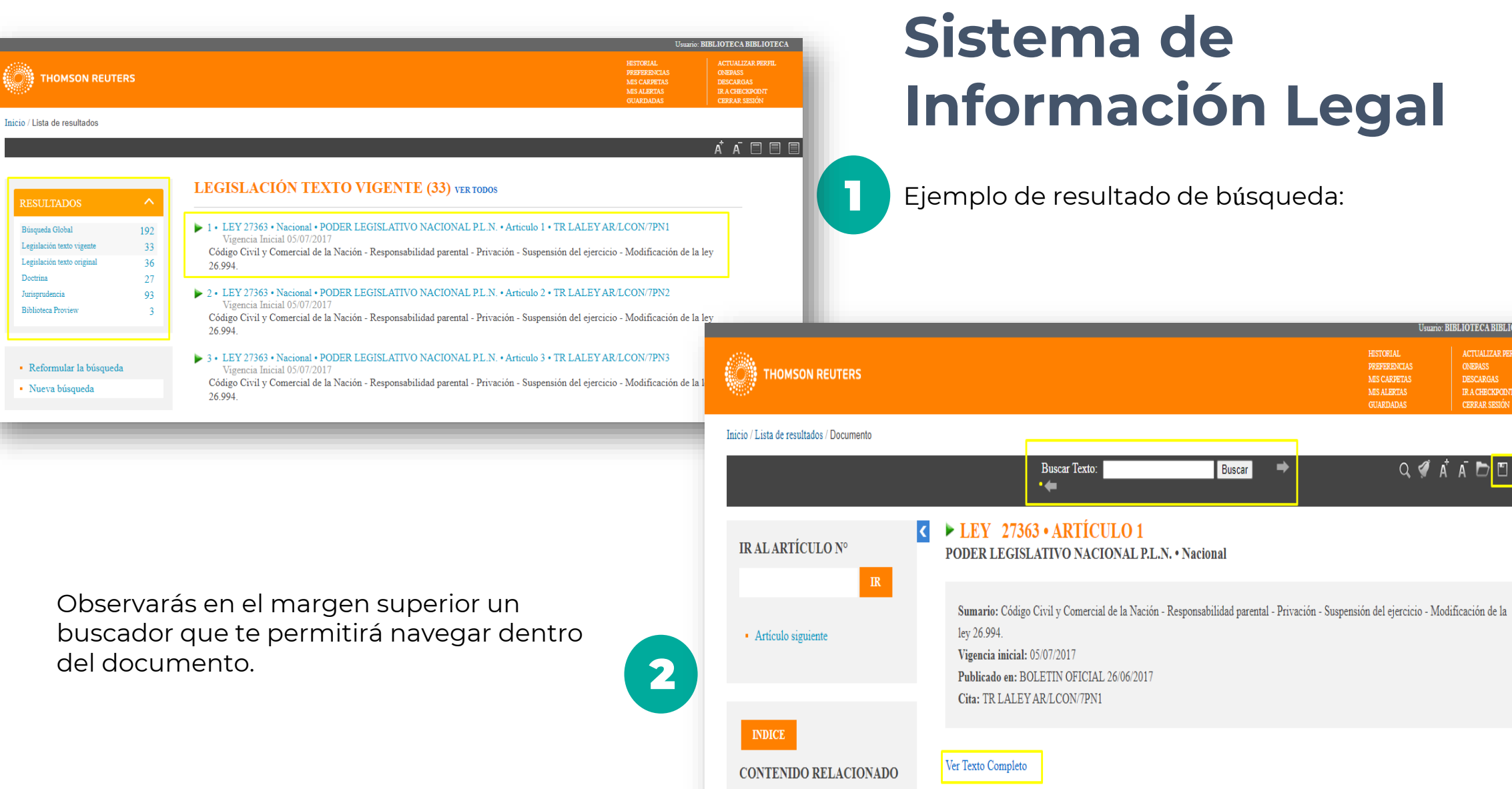

VOCES

El Senado y Cámara de Diputados de la Nación Argentina reunidos en Congreso, etc. sancionan con fuerza de Ley: MODIFICACIÓN DEL CÓDICO CIVIL V COMERCIAL DE LA NACIÓN, DRIVACIÓN DE LA RESPONSADILIDAD DABENTAL

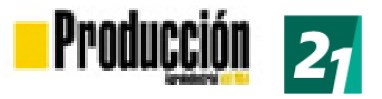

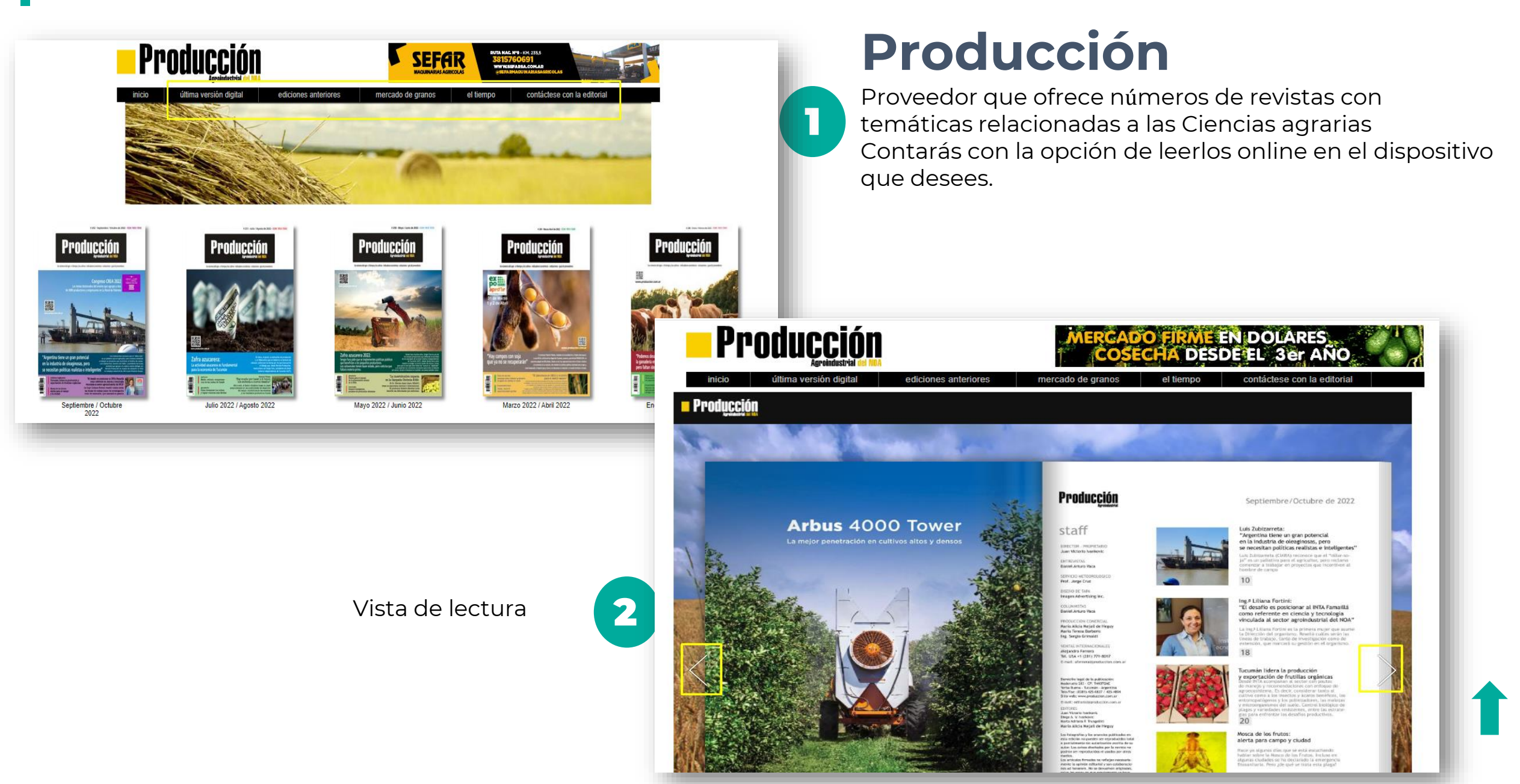

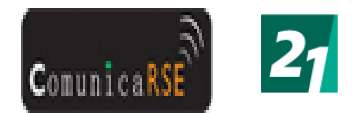

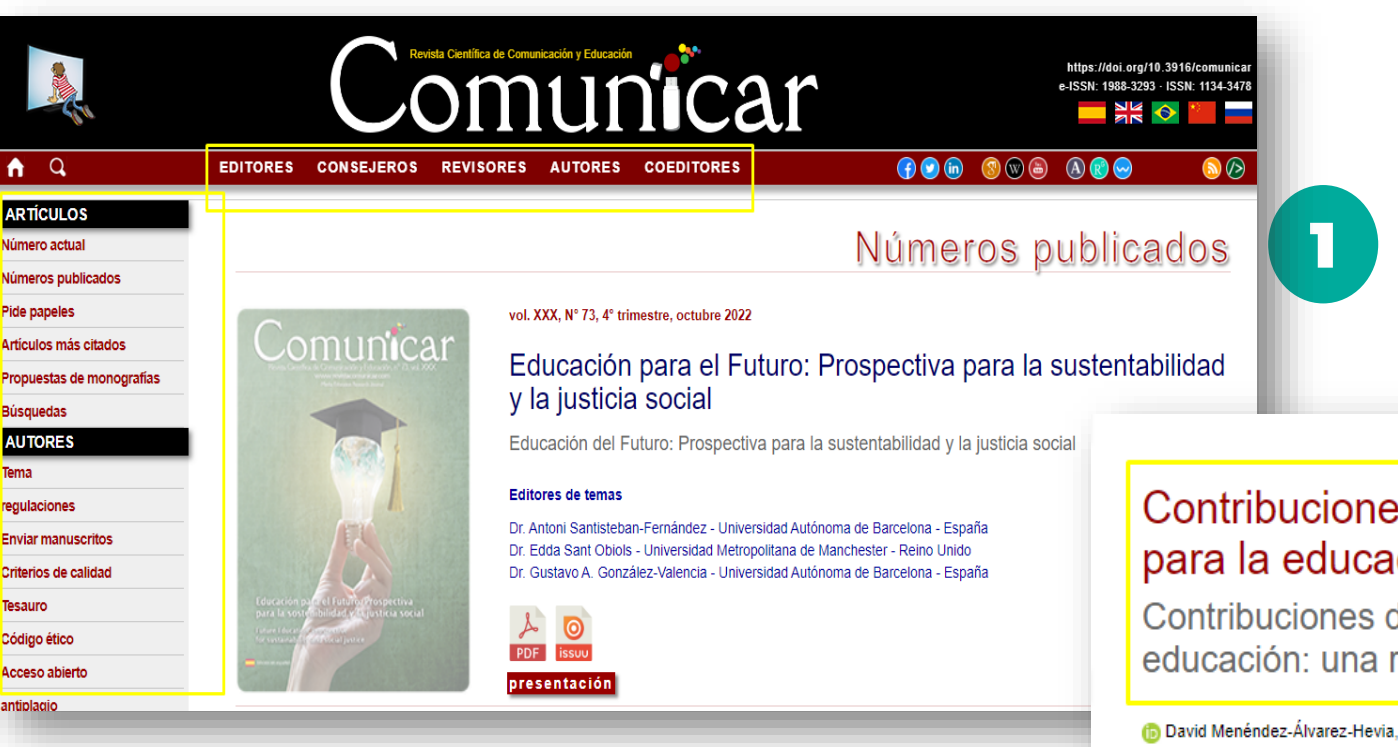

### **ComunicaRSE**

Proveedor que ofrece números de revistas con temáticas relacionadas a las Ciencias de la comunicación.

Contarás con la opción de leerlos online en el dispositivo que desees.

### Contribuciones de los estudios de futuros para la educación: Una revisión sistemática

Contribuciones de los estudios de futuros a la educación: una revisión sistemática

Educación para el futuro, estudios de futuros, alfabetización, interdisciplinariedad, comunicación, revisión

(David Menéndez-Álvarez-Hevia, Manchester (Reino Unido) n Santos Urbina-Ramírez, Palma de Mallorca (España) (b) Dolors Forteza-Forteza, Palma de Mallorca (España) (h) Alejandro Rodríguez Martín, Oviedo (España)

tps://doi.org/10.3916/C73-2022-

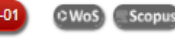

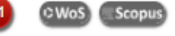

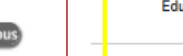

PDF

### Vista de lectura:

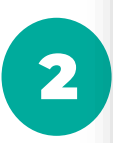

#### Resumen

sistemática

Palabras clave

Los estudios de futuros ofrecen un marco de ideas y disposiciones a partir de las cuales desarrollarán imágenes más productivas del futuro y formas de trabajar con este. Aunque existen múltiples esfuerzos por trasladar estos planteamientos a diferentes límites educativos, aún sigue siendo un campo por desarrollar. El objetivo central de este artículo es exponer y discutir los últimos avances y contribuciones académicas internacionales de estudios de futuros en educación. Para ello, se ha realizado una revisión sistemática de la literatura utilizando las bases de datos Web of Science y Scopus considerando artículos publicados entre 2012 y 2022. Se ha contado con una muestra inicial de 437 artículos que, al aplicar criterios de exclusión, se reducirán a 50 que vinculaban directamente los estudios de futuros a temas educativos. Los hallazgos muestran que las publicaciones

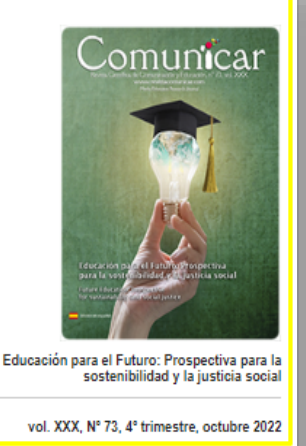

Descargar

Métricas alternativas

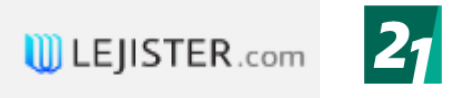

### **LEJISTER.com**

Es una plataforma jurídica online que encontrarás Contenidos de Jurisprudencia, Legislación y Doctrina, como así también con las publicaciones de autores de Latinoamérica y las más eficientes herramientas.

| URÍDICO Universitario - Gold                                                                                                    | Bases de Búsqueda<br>Jurisprudencia | Colección Especial<br>Coronavirus COVID-19 | Toda la Información Jurídic<br>en un solor lugar | ta Latinoamericana sobre la Pandemia Usuario:<br>Soledad Vivas Universidad Siglo<br>Ver Colección III © ▲ 🎽 🌣 Cerrar Sesión                       |
|----------------------------------------------------------------------------------------------------|-------------------------------------|--------------------------------------------|--------------------------------------------------|----------------------------------------------------------------------------------------------------|
| 🛆 Inicio                                                                                                    | Jurisprudencia Legislación Do       | octrina Modelos eBooks Videos              |                                                  |                                                                                                    |
| <ul> <li>Bases de Búsqueda</li> <li>Iurisprudencia</li> </ul>                                                                                                    | Palabra Libre                       |                                            | 0                                                | Documentos más leídos por los usuarios                                                                                                    |
| Legislación     Doctrina                                                                                                    | Autos / Partes / Carátula           | Mostrar más Filtros V                      | 0                                                | 24 de Octubre de 2000<br>Campodónico de Beviacqua, Ana C. c/Ministerio de Salud y<br>Acción Social - Secretaría de Programas de Salud y Banco de  |
| Modelos     eBooks                                                                                                    | Ordenar por: (                      | ) Fecha () Importancia                     | 0                                                | Corte Suprema de Justicia de la Nación                                                                                                    |
| <ul> <li>Videos</li> <li>Historial de Búsquedas</li> </ul>                                                                                                    |                                     | 🖉 Buscar 🛛 🗙 Limpiar                       |                                                  | 15 de Mayo de 2008<br>Gerez de Martino, María c/Amorós de Ledo, Aurora<br>s/Ordinario<br>Cám. Apel. Civil y Comercial de Lomas de Zamora - Sala I |
| m Legislación Destacada ∨                                                                                                    |                                     |                                            |                                                  | 04 de Diciembre de 2007<br>Stenfar S.A.I.C.I. y E. c/Di Nenno, Marta F. s/Ejecutivo<br>Cám. Nac. de Apelaciones en lo Comercial - en Pleno<br>T   |
| <ul> <li>✓ Publicaciones 224 ∨</li> <li>★ Mi Biblioteca ∨</li> <li>✓ Universitario ∨</li> </ul>                                                                                                    |                                     |                                            |                                                  | 12 de Septiembre de 2006<br>Freggiaro, Roberto M. c/Aeroclub Luján s/Daños y Perjuicios<br>Cám. Apel. Civil y Comercial de Mercedes - Sala I      |
| <ul> <li>Colecciones</li> <li>Colecciones</li> <li>✓</li> <li>✓&lt;</li></ul> |                                     |                                            |                                                  | 24 de Marzo de 2000<br>Mayéutica SRL c/Entrepreneur SA s/Sumario<br>Cám. Nac. de Apelaciones en lo Comercial - Sala A                             |

En el margen superior observarás en la página un buscador por tipo de fuentes. En el margen izquierdo, las distintas bases de búsquedas. Margen derecho, podrás observar los documentos más consultados por los usuarios. Y la opción Universitario.

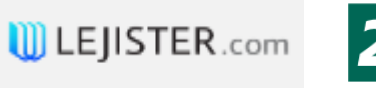

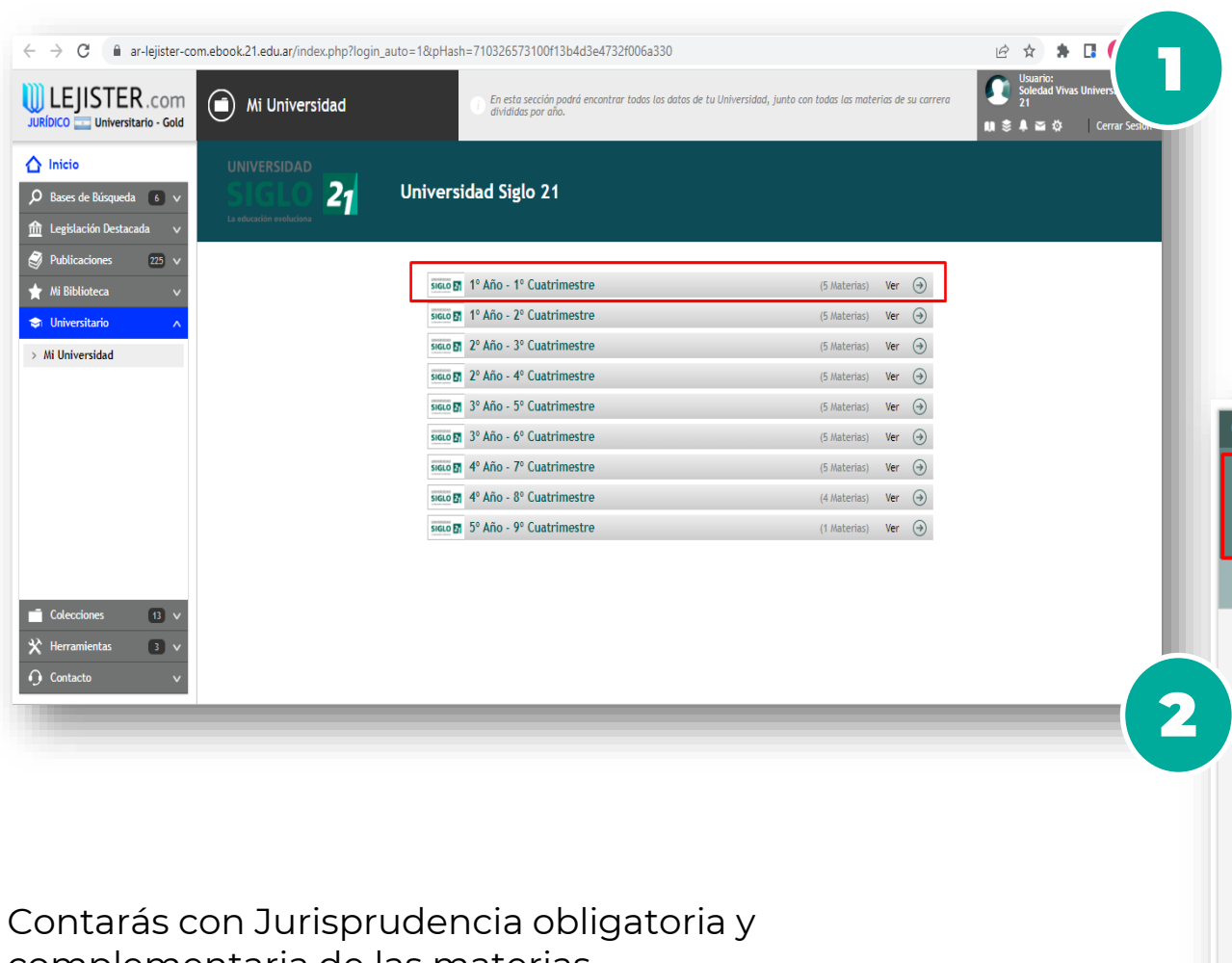

### **LEJISTER.com**

En Biblioteca Jurídica Online, vas a encontrar la herramienta **Universitario**.

| Cátedra                                                                                         | Imprimir  Agregar a Mis Materias   A A A                                                                                                    |
|-------------------------------------------------------------------------------------------------|----------------------------------------------------------------------------------------------------|
| Universidad: Universidad Siglo 21<br>Materia: Historia del Derec<br>Cátedra: Historia del Derec | ho<br>echo                                                                                                    |
|                                                                                                 | Indice Descargar Programa                                                                                                    |
| - Ir a indice - 💌                                                                               | Módulo 1 - [arriba] -                                                                                                    |
| Módulo 1                                                                                        | 1. Cuestiones Metodológicas. La experiencia jurídica medieval y el Derecho Común - [arriba] -                                                                                                    |
| 1. Cuestiones Metodológicas. La<br>experiencia jurídica medieval y el<br>Derecho Común          | Doctrina                                                                                                    |
| 2. La Monarquía Católica y su<br>expansión atlántica. El Gobierno<br>de Las Indias.             | 1.1. Historia: concepto<br>1.2. Historia del Derecho: concepto, caracterización. Metodología<br>1.3. Historia del Derecho Argentino                                                                                                    |
| Módulo 2                                                                                        | <ol> <li>1.4. Edad Media en España:</li> <li>1.4.1. La legislación visigoda, carácter, codificación</li> <li>4.2.2. Edvarebe forsula griega fuentes decarrollo características</li> </ol>                                                                                     |
| 3. El Derecho Indiano.                                                                          | <ol> <li>1.4.2. L'actente fortat orgen, fuences, desarroux, caracteristas</li> <li>1.4.3. La recepción del Derecho común: glosadores y post , glosadores</li> <li>1.4.4. Las Siete Partidas. Ordenamiento de Alcalá. Ordenanzas Reales de Castilla. Leyes de Toro.</li> </ol> |
| Módulo 3                                                                                        | La Nueva y Novísima Recopilación.                                                                                                    |
| 4. El camino hacia la<br>independencia                                                          | 2. La Monarquía Católica y su expansión atlántica. El Gobierno de Las Indias [arriba] -                                                                                                    |
| 5. El proceso de construcción del<br>Estado constitucional.                                     |                                                                                                    |
| Módulo 4                                                                                        | 2.1. España en la Edad Moderna.<br>2.2. Las capitulaciones de Santa Fe.<br>2.3. Las Bulas de Alejandro VI. El Tratado de Tordesillas. El problema de los justos títulos.                                                                                                    |
| 6. Política y Constitución. El<br>derrotero del constitucionalismo                              | 2.4. El derecho indiano: características, elementos, orden de prelación. Recopilación de 1680.<br>2.5. La organización política indiana:                                                                                                    |

Contarás con Jurisprudencia obligatoria y complementaria de las materias. Legislación de las materias, ordenada de un modo sencillo y práctico para simplificar el estudio.

2.5. La organización política indiana:
 2.5.1. El gobierno metropolitano: el Rey, Casa de Contratación, Consejo de Indias.

argentino

2.5.2. El gobierno local: adelantados, gobernadores y virreyes. Los cabildos. El Virreynato del Río

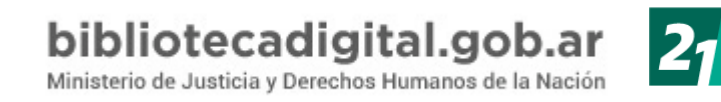

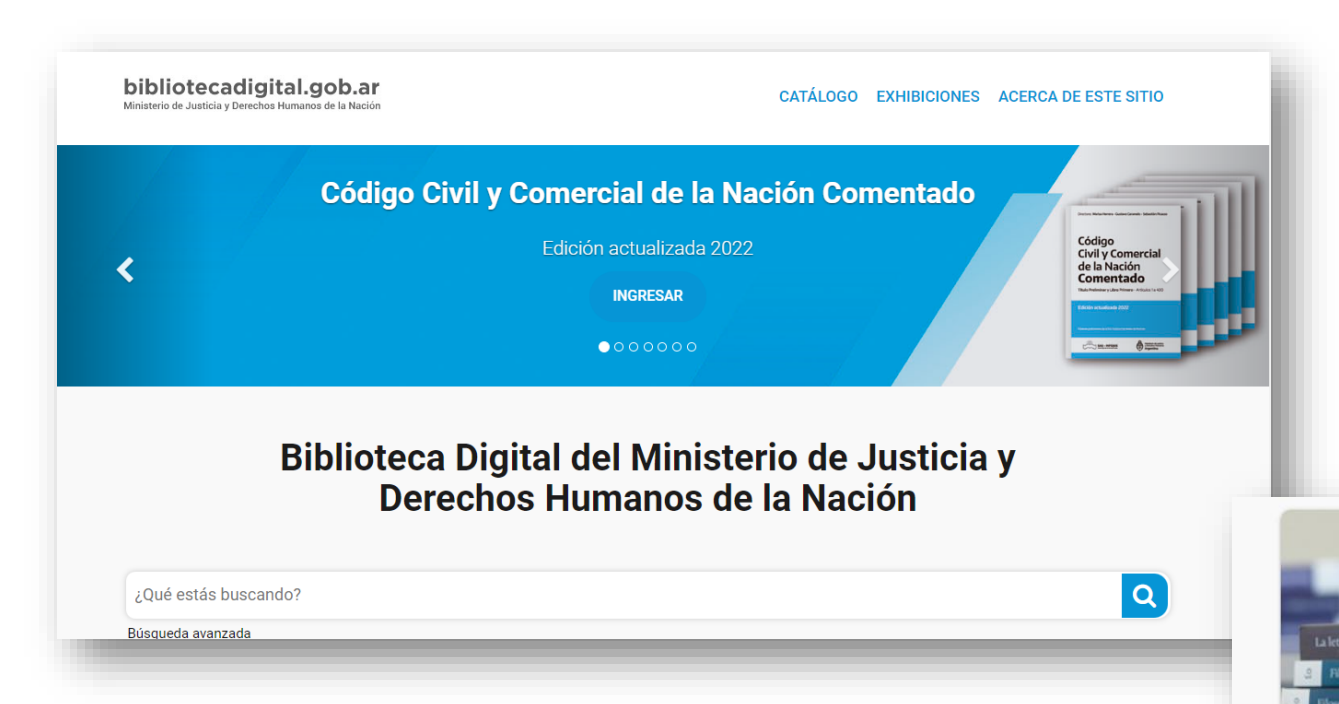

En el margen inferior, ingresaremos al catálogo de libros SAIJ

### Biblioteca digital del Gobierno

Es la Biblioteca Digital del Ministerio de Justicia y Derechos Humanos de la Nación. Reunimos materiales jurídicos históricos y actuales de relevancia. Estamos en el área de Ediciones Saij, bajo la órbita de la Dirección Nacional del Sistema Argentino de Información Jurídica (SAIJ)

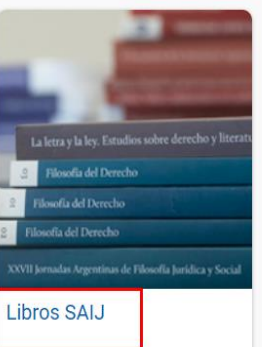

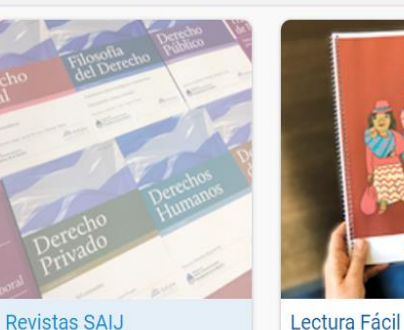

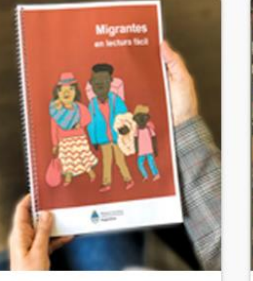

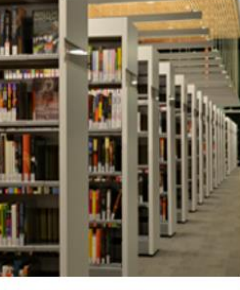

Revistas universitarias

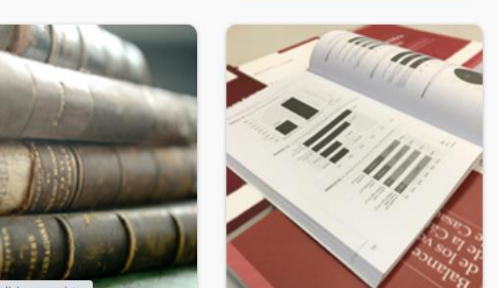

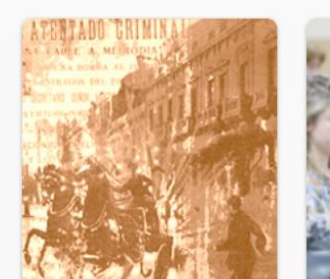

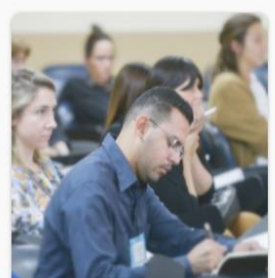

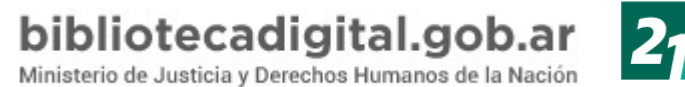

Dentro de la selección de libros Saij, consultamos el Código Civil y Comercial de la Nación Comentado. Como se muestra a continuación, podrás descargarlo en dos simples pasos.

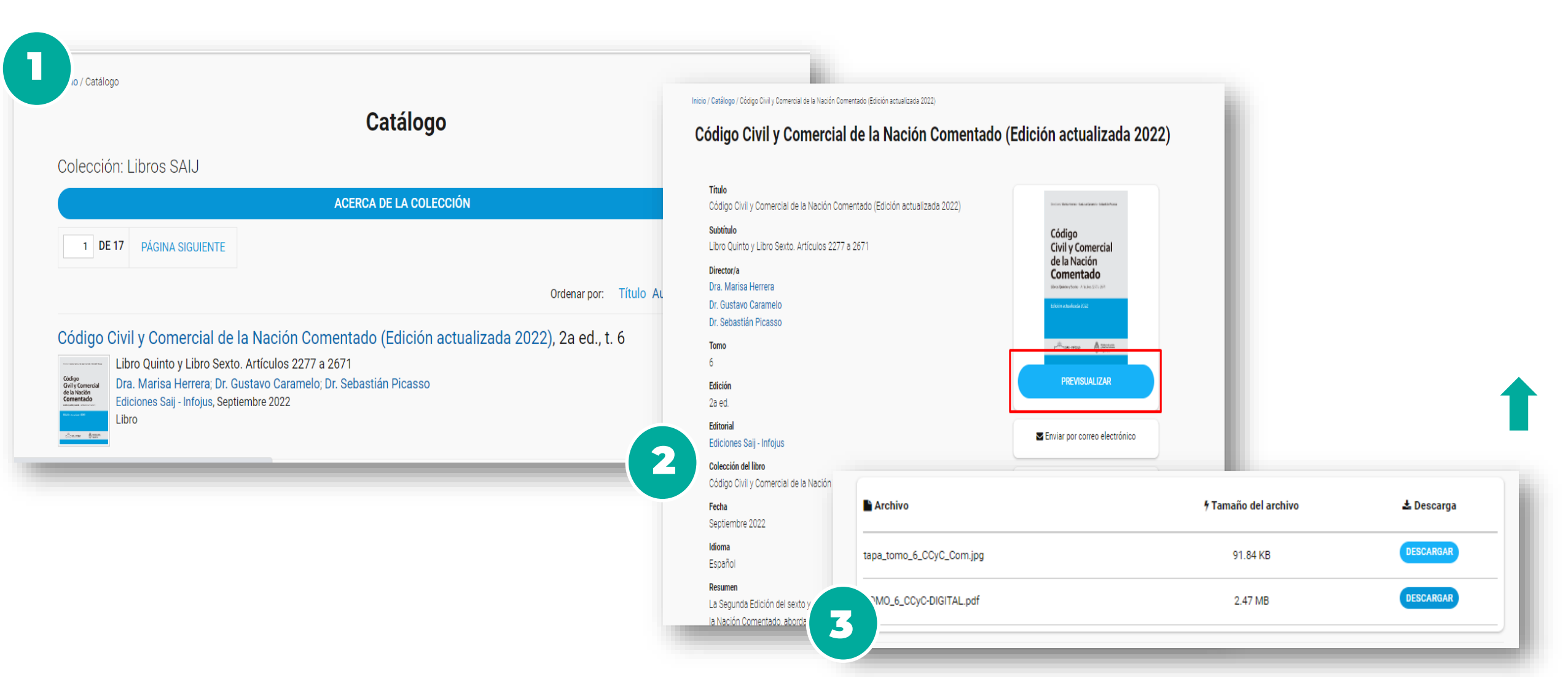

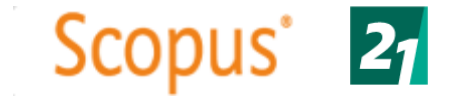

### SCOPUS

Es una base de datos de resúmenes y citas de literatura revisada por pares que incluye revistas científicas, libros y actas de congresos. Scopus proporciona una visión general completa de la producción de investigación en todo el mundo en los campos de la ciencia, la tecnología, la medicina, las ciencias sociales y las artes y las humanidades.

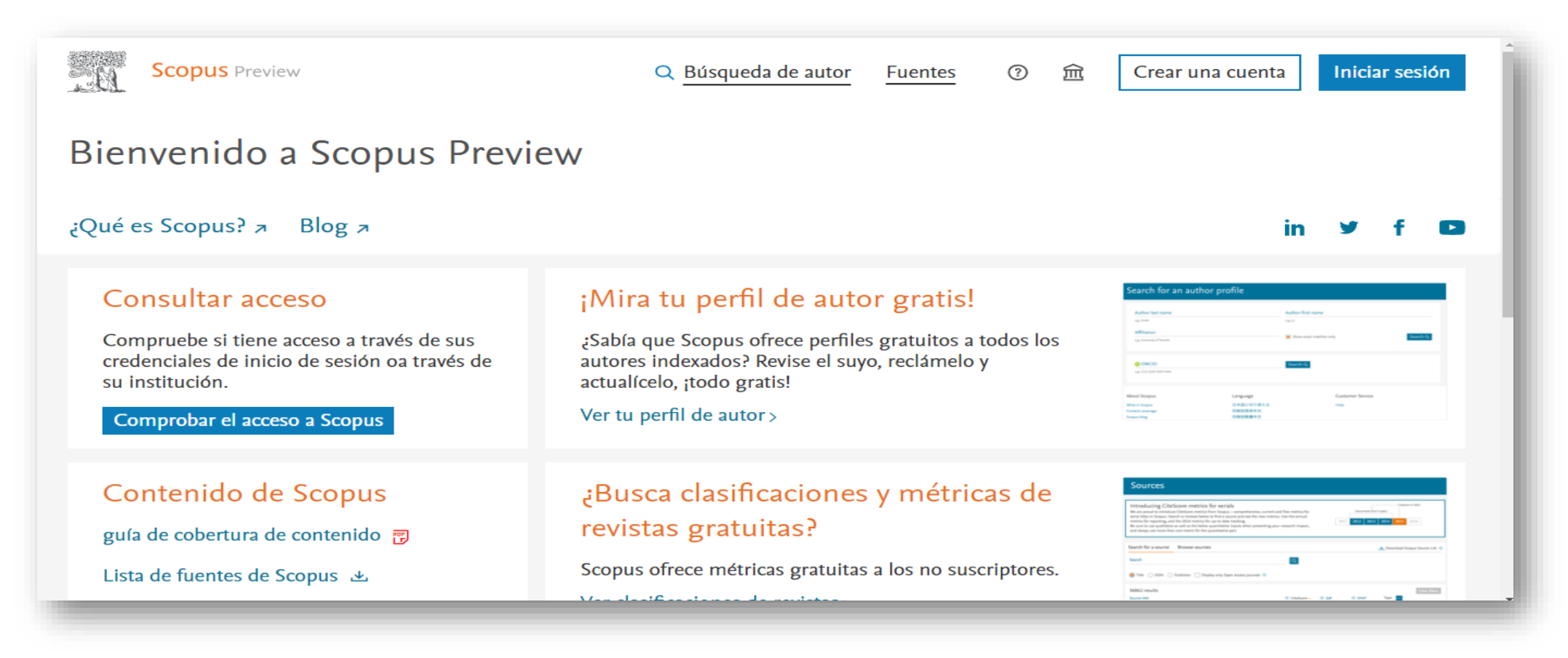

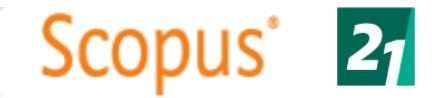

Puede utilizar esta búsqueda de autor para encontrar cualquier autor; o utilice el Asistente para comentarios del autor para verificar su perfil de autor de Scopus.

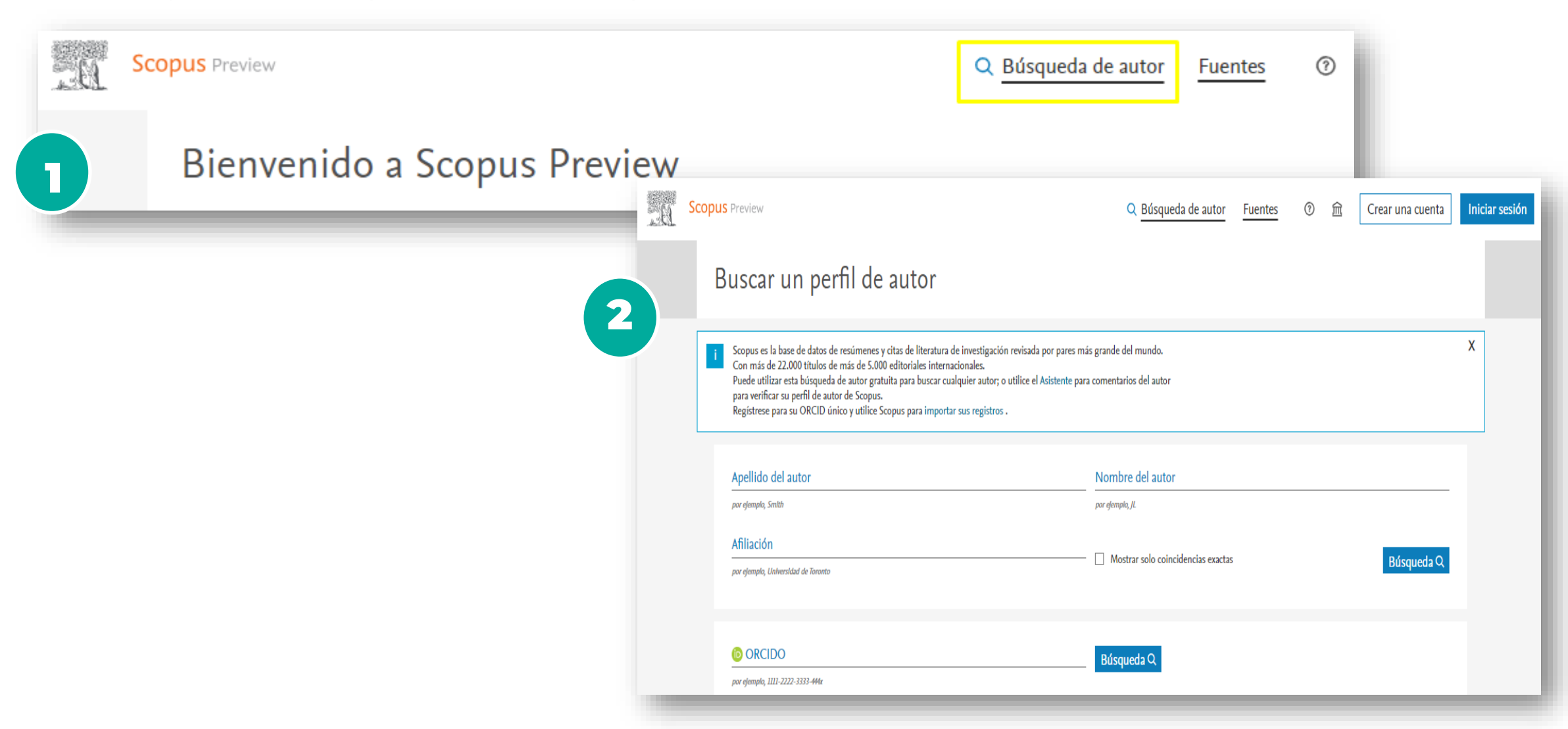

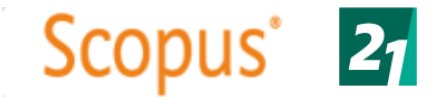

La navegación por las fuentes o Sources, permite localizar fuentes de publicación, como son las revistas, las actas de congreso o los libros, y ofrece dos posibles accesos: la búsqueda por Título, ISSN o Editor; o la navegación por áreas temáticas, tipología de fuentes, suscripción existente, o contenidos de Acceso Abierto, además de la navegación alfabética

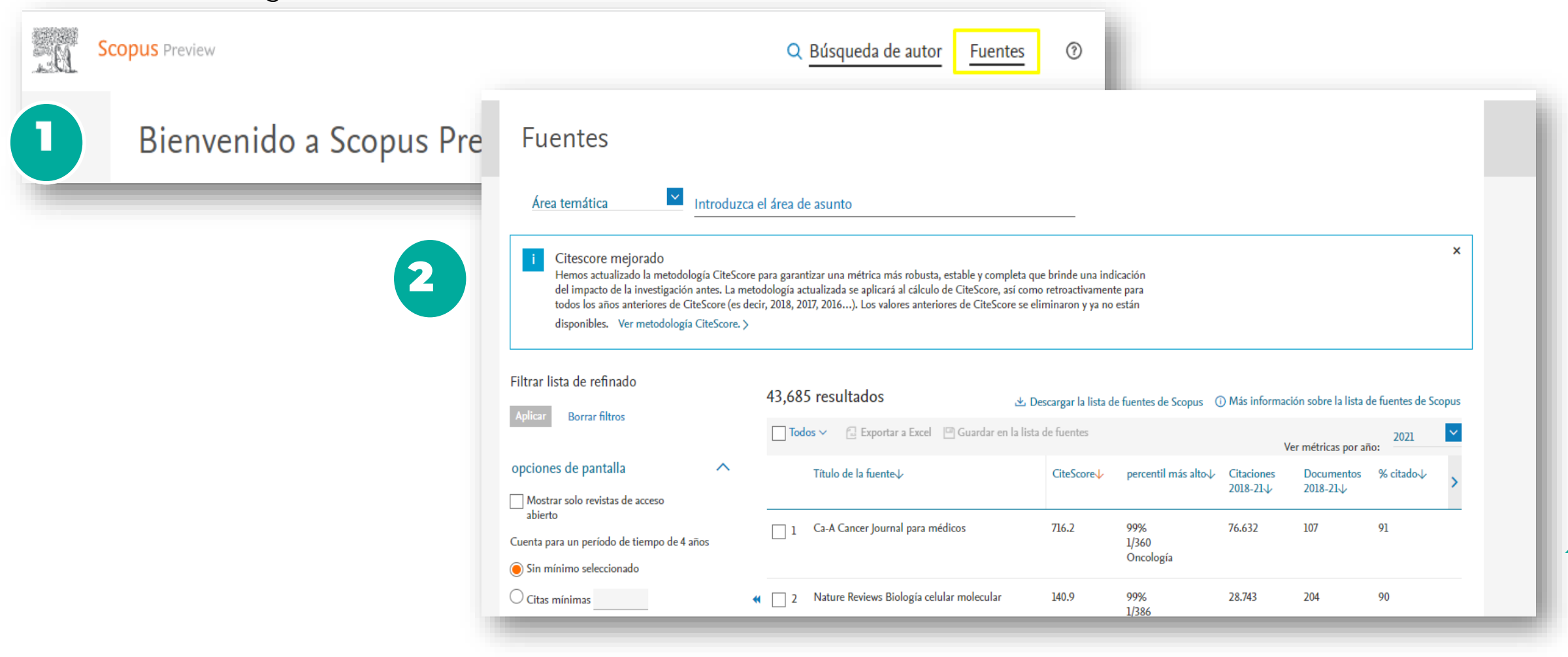

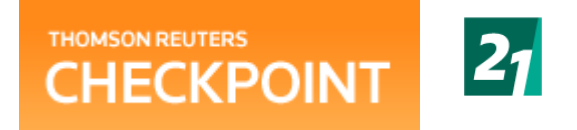

### CHECKPOINT

Checkpoint ofrece respuestas confiables a tus preguntas fiscales, contables, financieras y legales, además de recursos para ayudarte a tomar decisiones .

| THOMSON REUTERS<br>CHECKPOINT<br>IP USUARIO<br>31-10-2022                  |                                                                                                    | LINKS UTILES<br>AYUDA   | IR A CHECKPOINT WORLD<br>IR A SISTEMA DE<br>INFORMACIÓN LEGAL<br>IR A TR INTEGRA<br>CERRAR SESION |
|----------------------------------------------------------------------------|----------------------------------------------------------------------------------------------------|-------------------------|---------------------------------------------------------------------------------------------------|
| PAGINA PRINCIPAL BUSQUEDAS NOVEDADES HERRAMIENTAS (                        | URSOS & SEMINARIOS                                                                                                    |                         |                                                                                                   |
|                                                                            |                                                                                                    | AREA TEMATICA: Fiscal   | ~                                                                                                 |
| Búsqueda rápida 🗧                                                          | Destacados 🗧                                                                                                    | Normas de consulta frec | cuente +                                                                                          |
| < Búsqueda Temática (Tesauro) >                                            |                                                                                                    | Revistas                | -                                                                                                 |
| < Palabra Libre >                                                          | Técnica Nº 54 - Ana María Robles                                                                                              |                         |                                                                                                   |
| Búsqueda temática O Número de Norma     Limpiar Buscar Búsqueda avanzada + | Acceda aqui<br>Tratamiento contable e impositivo de operaciones comerciales y financieras con<br>criptomonedas<br>Acceda aquí | Impuestos E             | infoques                                                                                          |
|                                                                            | Ver más                                                                                                    |                         |                                                                                                   |
|                                                                            | Consultores -                                                                                                    | Ir a Proview            |                                                                                                   |
|                                                                            | Consultor - Director: Humberto Bertazza                                                                                       |                         |                                                                                                   |

# CHECKPOINT

Podrás acceder a distintas herramientas para trabajar con la máxima productividad y rentabilidad.

Para comenzar a utilizar alguna de las herramientas, elija aquella de su preferencia en el margen izquierdo de esta

pantalla.

| THOMSON REUTERS<br>CHECKPOINT                                                 | IP USUARIO<br>31-10-2022                         | LINKS UTILES IR A CHECKPOINT WORLD<br>AYUDA IR A SISTEMA DE<br>INFORMACIÓN LEGAL<br>IR A TR. INTEGRA<br>CERRAR SESION |  |
|-------------------------------------------------------------------------------|--------------------------------------------------|----------------------------------------------------------------------------------------------------|--|
| PAGINA PRINCIPAL BUSQUEDAS NOVED                                              | ADES HERRAMIENTAS CURSOS & SEMINARIOS            |                                                                                                    |  |
| ПР                                                                            | - OTTO Consulta Chur                             |                                                                                                    |  |
| TIP - Vencimientos                                                            | TIP - Conceptos Clave  Procedimiento             | Ingresos Brutos                                                                                                    |  |
| "TIP - Vencimientos del mes                                                   | Apremio                                          | O Base imponible                                                                                                    |  |
| TIP - Vencimientos por cliente                                                | Citaciones, notificaciones e intimaciones        | O Base imponible especial                                                                                             |  |
| TIP - Conceptos Clave                                                         | O daugura                                        | Coree de actividades                                                                                                  |  |
| ™TIP - Alicuotas. Nueva Versión<br>NTIP - Regímenes de Recaudación            |                                                  |                                                                                                    |  |
|                                                                               | Clave riscal                                     | Comisionistas                                                                                                    |  |
| TIP - Regímenes de información                                                | Cobro judicial                                   | Consignatarios                                                                                                    |  |
| TIP - Convenios colectivos y estatutos profesiona<br>TIP - Impuesto de Sellos | les O Compensación                               | O Deducciones                                                                                                    |  |
| •                                                                             | Consulta no vinculante                           | O Devengamiento                                                                                                    |  |
| Bienes Personales                                                             | Cómputo de plazos                                | O Exenciones                                                                                                    |  |
| Moneda Extranjera                                                             | O Deberes formales                               | O Habitualidad                                                                                                    |  |
| Valuación de Rodados                                                          | O Declaración jurada                             | O Hecho imponible                                                                                                    |  |
| + Cotizaciones                                                                | O Decomiso de bienes                             | O Impuesto mínimo                                                                                                    |  |
| Checklist                                                                     | Defraudación                                     | O Inicio de actividades                                                                                               |  |
| Fiscal                                                                        | O Demanda ante el Tribunal Fiscal de Apelaciones | O Mercados de concentración                                                                                           |  |
| Laboral y Seguridad Social                                                    | O Demanda ante la justicia                       | O Notificaciones                                                                                                    |  |
| .Contabilidad, auditoría y administración                                     |                                                  |                                                                                                    |  |
|                                                                               | Determinación de oficio                          | Periodo hscal                                                                                                    |  |
|                                                                               | O Domicilio fiscal                               | <ul> <li>Régimen general de percepción</li> </ul>                                                                     |  |
|                                                                               | O Embargo preventivo                             | O Régimen general de recaudación                                                                                      |  |
|                                                                               | <u>○ • • • • · · · · · · · · · · · · · · · </u>  |                                                                                                    |  |

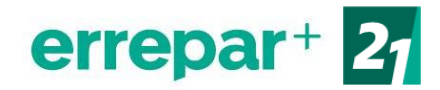

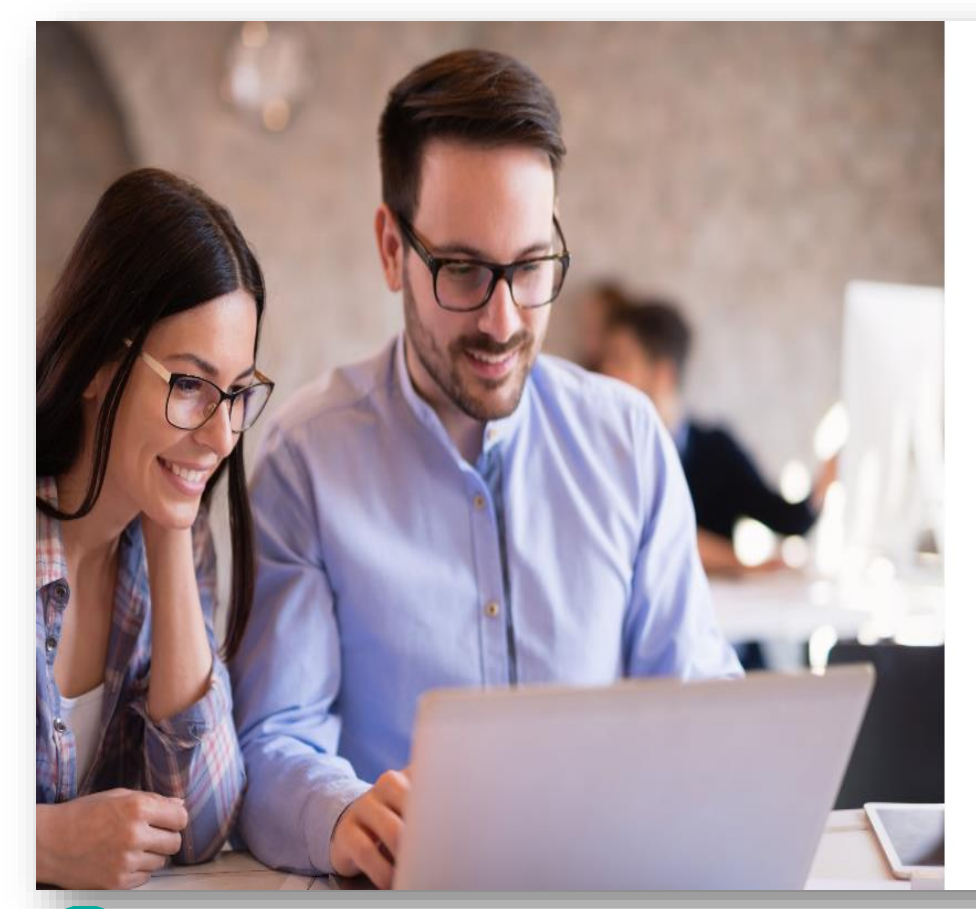

Ingresá desde aquí<u>:</u> https://accounts.errepar.com/

Credenciales especiales:

Mail: <u>biblioteca@ues21.edu.ar</u> Contraseña: BibliotecaS21

### errepar<sup>+</sup>

| Inicial sesio           | on |
|-------------------------|----|
| Mail                    |    |
| biblioteca@ues21.edu.ar |    |
|                         |    |
| Contraseña              |    |

INGRESAR

### **ERREPAR+**

Ofrece de manera integrada el acceso a novedades, contenidos y soluciones profesionales para abogados y contadores. A través de nuestro nuevo portal te informamos al instante, personalizando la experiencia para un mejor acceso a los productos y contenidos que necesitás.

| = errep           | ar+ <                                |             |                     | UNIVERSIDAD SIGLO 21                                                                                |
|-------------------|--------------------------------------|-------------|---------------------|----------------------------------------------------------------------------------------------------|
| Dólar BNA         | Valuación Automotor                  | CER         | ICL                 |                                                                                                    |
| Noticias d        | estacadas                            |             |                     | ✓ Contenido sugerido                                                                                |
| iHola!            | ]                                    |             |                     | Próximos vencimientos<br>Del 24/10/2022 al 31/10/2022                                               |
| Te dar            | mos la bienvenic                     | la          | ++<br>++ +          | Lun         Nacional         DDJJ informativa           24         F. 2672 Régimen Simplificado ( C |
| al nue            | vo errepar <sup>4</sup>              |             | +++<br>++++<br>+ ++ | Lun         Nacional         DDJJ informativa           24         Informe maestro. Cierre desde o  |
| Te damos la bie   | nvenida a Errepar+                   | ľ           | <u>~</u> ~          | Lun Nacional DDJJ informativa                                                                       |
| ¡Ya podés comenza | ar a disfrutar todo lo que preparamo | s para vos! |                     |                                                                                                    |
|                   |                                      |             |                     | ( VER TODOS                                                                                         |

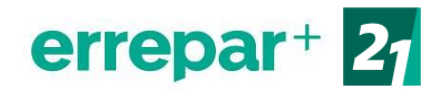

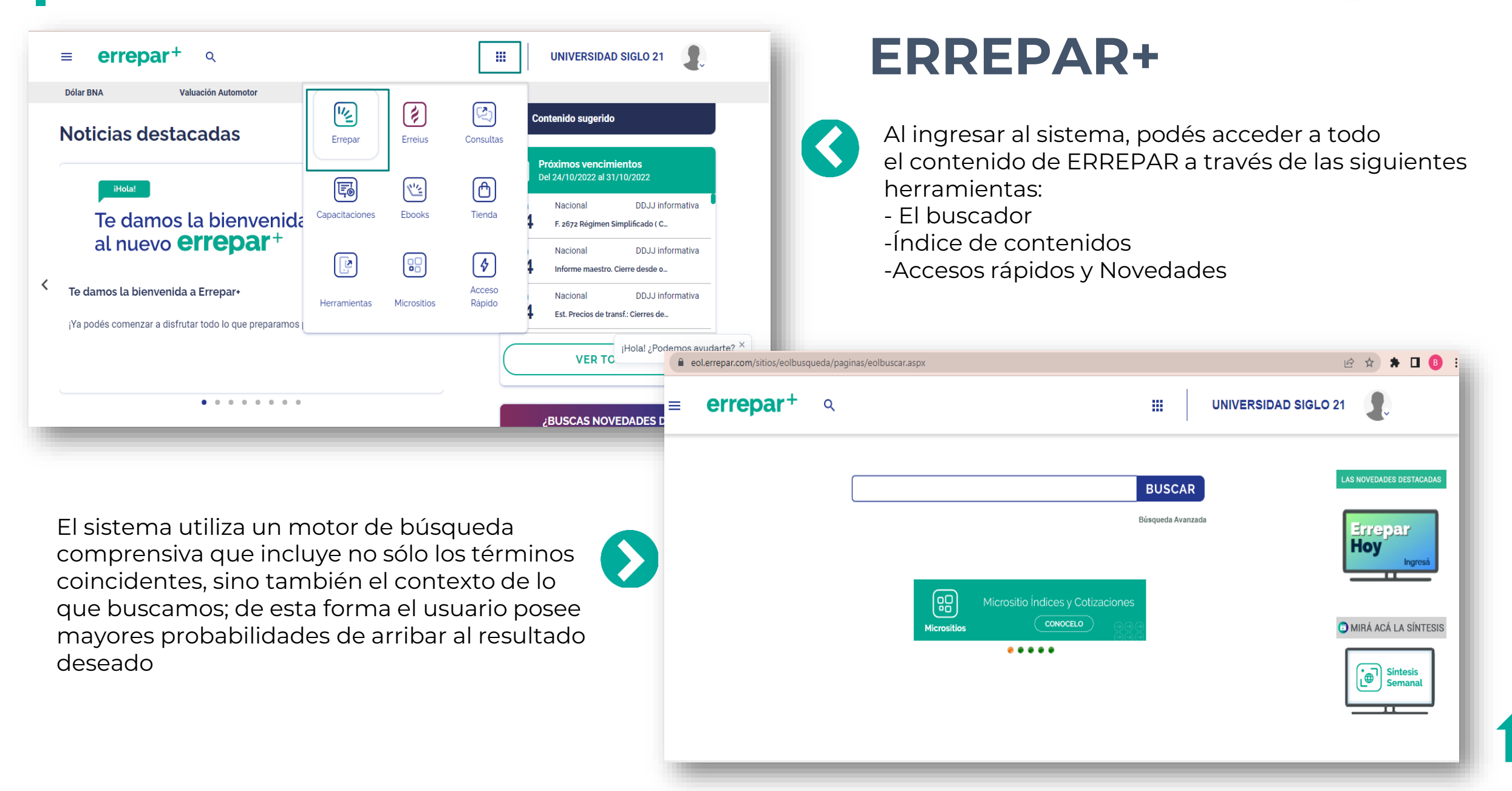

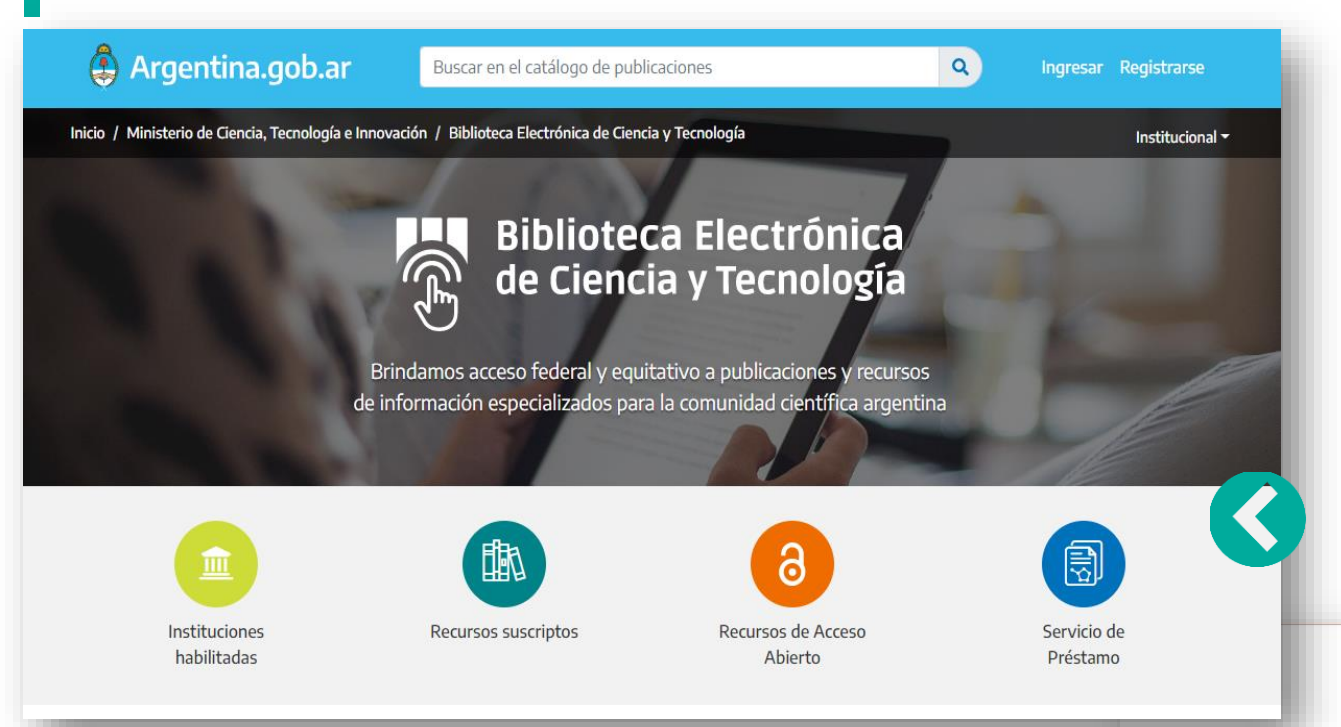

# Biblioteca Electrónica de Ciencia y Tecnología

# **Biblioteca Electrónica** de Ciencia y Tecnología

Brinda acceso federal y equitativo a publicaciones y recursos de información especializados para la comunidad científica argentina.

> consultas bibliográficas 2008-2021

#### Búsqueda de documentos

LA

Para realizar una búsqueda en los catálogos de la biblioteca deberá: 1-Seleccionar el tipo de recurso. 2-Ingresar palabra clave, título o autor

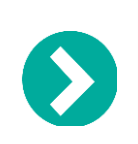

| Plataforma 🔹 🗸                                                                                                    | Ambiente | Q |
|----------------------------------------------------------------------------------------------------|----------|---|
| Plataforma<br>ACM Digital Library<br>ACS Publications<br>AIP Scitation<br>Physical Review Journals (APS)<br>Annual Reviews<br>Directory of Open Access Journals<br>Lyell Collection<br>GeoScienceWorld<br>IEEE Xplore<br>IOPScience |          |   |
| JSTOR<br>LA Referencia<br>Nature.com<br>OpenAIRE explore                                                                                                    |          |   |

Todo el

contenido

Imágenes

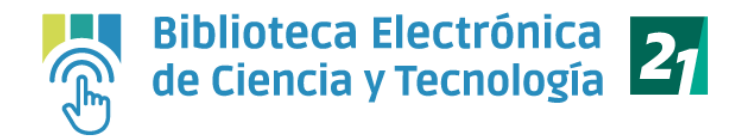

# **Biblioteca Electrónica** de Ciencia y Tecnología

Una vez que le arroje los resultados, deberá hacer click en "ACCEDER" en el título que desea consultar.

|           | Back to results                                                                                                    |                                                                                       |             |
|-----------|----------------------------------------------------------------------------------------------------|---------------------------------------------------------------------------------------|-------------|
|           | TIME TO BE A DESCRIPTION OF THE DESCRIPTION OF THE  | Derecho privado y medio ambiente                                                      | E Cite      |
|           | DERECHO PRIVADO                                                                                                    | ÓSCAR DARÍO AMAYA NAVAS                                                               | Book Info 🗸 |
|           | MEDIO AMBIENTE<br>Homeraje a fernande Hinestrusa                                                                                                    | ÁNGELA MARÍA AMAYA ARIAS                                                              |             |
|           | Conception of the second second secon | HOMENAJE A FERNANDO HINESTROSA                                                        |             |
|           | series Externado                                                                                                    | Copyright Date: 2017                                                                  |             |
|           |                                                                                                    | Edition: 1                                                                            |             |
| o sea de  |                                                                                                    | Published by: Universidad del Externado                                               |             |
|           |                                                                                                    | https://doi.org/10.2307/j.ctv18msp64                                                  |             |
| deberás 📃 |                                                                                                    | Pages: 578                                                                            |             |
|           |                                                                                                    | https://www.jstor.org/stable/j.ctv18msp64                                             |             |
|           |                                                                                                    | Search for reviews of this book                                                       |             |
| equipo    |                                                                                                    |                                                                                       |             |
|           | Vou do not ho                                                                                                    | vo general to this back on ISTOP. The leaving in through your institution for general |             |
| I PDF via |                                                                                                    | nersonal account or through your institution                                          | 5.          |

Ambiente Q 🛱 espacio de trabaio 🛛 Búsqueda 🧹 Navegar 🗸 Instrumentos 🗸 Refinar Resultados 154.517 resultados Buscar Ayuda TIPO DE ACCESO Ordenar por relevancia 🗸 Todo Ver todos los resultados incluido el contenido que no (\*) RTÍCULO DE REVISTA puede descargar o leer en línea E Leer en línea ambiente mortal Contenido al que puedo Ahorrar acceder marien gonzalez hidalgo Ecología Política, No. 49, Soberanía local (Julio 2015), pp. 112-115 🗊 Citar BUSCAR DENTRO DE LOS RE... .. Ambiente mortal1 Marien González Hidalgo' Visibilizando crímenes ocultados En 2014 la organización Global Witness publicó su informe Deadly environment. El dramático aumento de asesinatos de defensores ambientales y Q de la tierra (« Ambiente Mortal. El dramático aumento de asesinatos a defensores ambientales»). El informe analiza y denuncia el drástico .. TIPO DE CONTENIDO Contenido académico: CAPÍTULO DEL LIBRO 👱 Desca EL AMBIENTE .: DISTINTAS CONCEPCIONES. EVOLUCIÓN (páge 31\_62) Revistas (94.006) HACIA LA TOTALIDAD AMBIENTAI Ahorra Capítulos de libros (38,120) ANÍBAL FACCENDINI 🗉 Citar e. La nueva humanización del agua : Una lectura desde el ambientalismo inclusivo CLACSO (2019 Informes de investigación (1056) ACCESO ABIERTO Contenido de la fuente hombre como centralidad suprema y al ambiente en relación distante y de subordinación. Es decir la dicotomía principal hombre y naturaleza en su plenitud. Luego, la evolución de acercamiento entre suleto y ambiente , hasta llegar a la Integración total del hombre con el ambiente , no en el medio sino dentro Imágenes (19.733) En caso que el material que está buscando n

Registro

niciar sesión

Sobre Apovo

acceso abierto y no te permita descargar, enviar el enlace a

biblioteca@ues21.edu.ar, indicando el título y

nombre de autor del recurso. Y nuestro realizará la búsqueda del mismo y te enviará e mail.

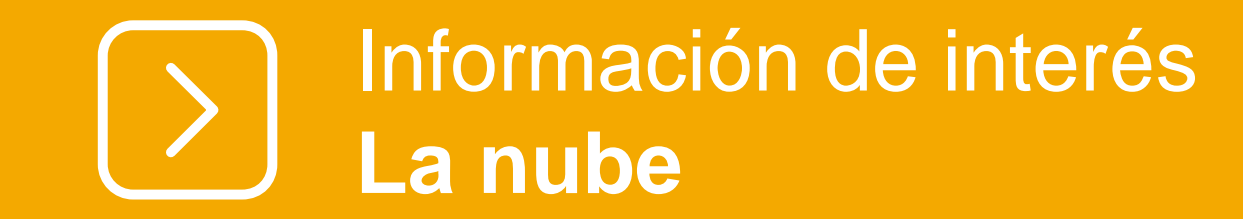

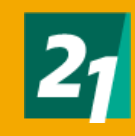

Para acceder al contenido que tenés disponible en La Nube, deberás ingresar desde :

https://ecampus.uesiglo21.edu.ar /menu/index.zul

Identificándote con tus accesos del campus virtual: Usuario DNI Contraseña

Seleccionando en el margen superior izquierdo el banner **lanube.** 

Una vez dentro, te dirigirás a Mis herramientas, seleccionado **EBOOK21** 

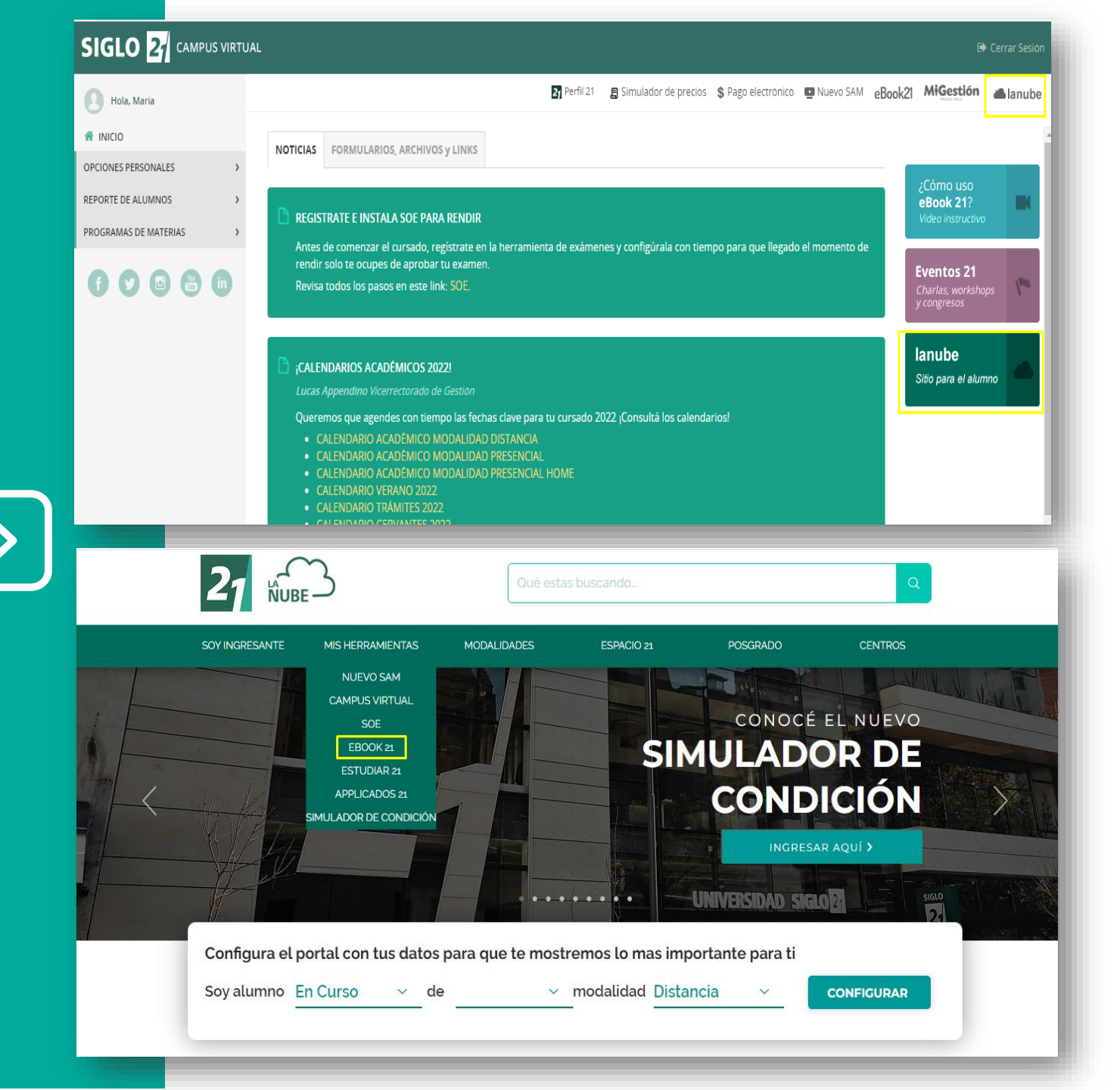

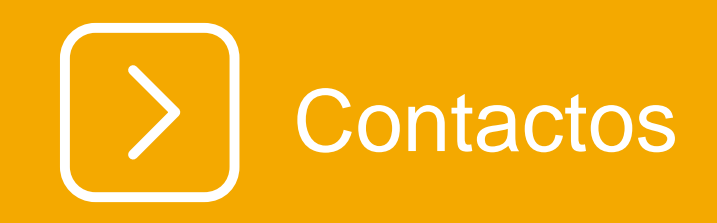

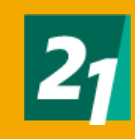

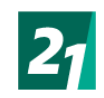

### Vías de comunicación

Aquí encontrarás los distintos medios que tenés a disposición para comunicarte con Biblioteca:

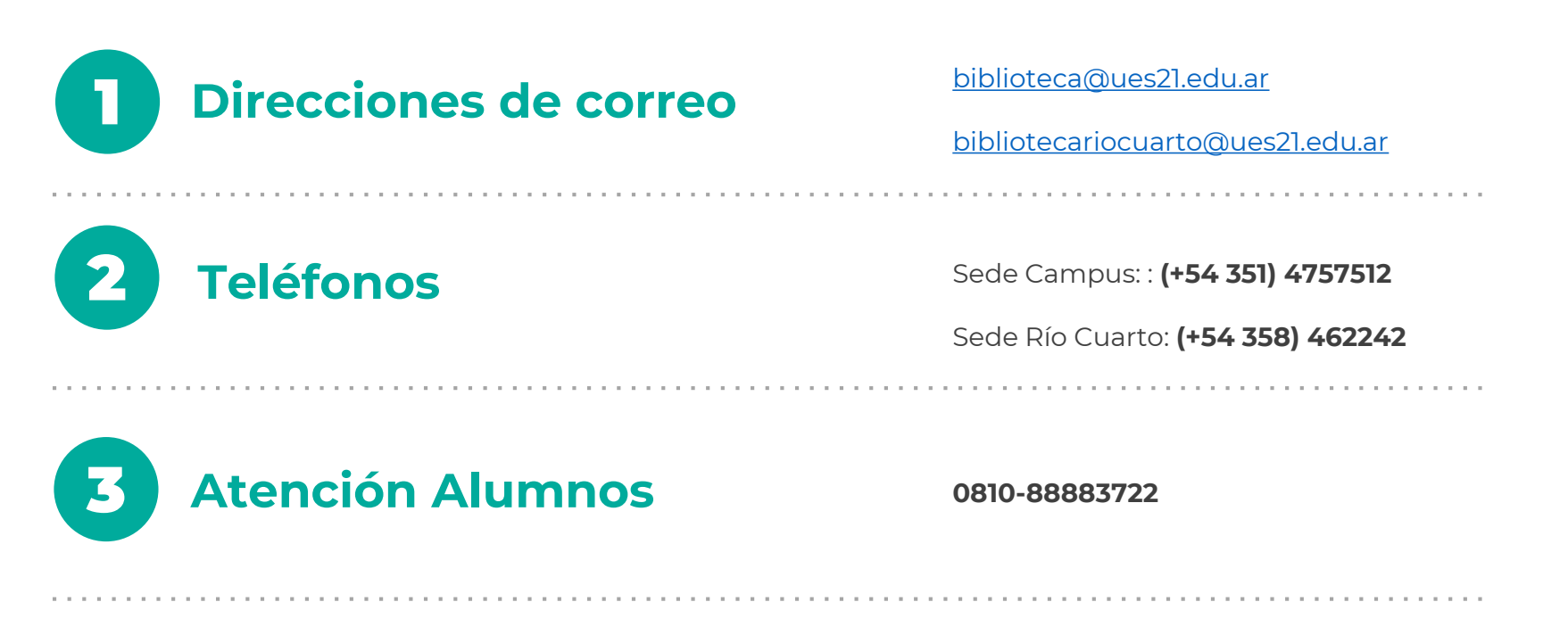

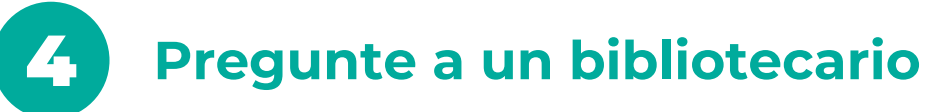

Accediendo desde Campus Virtual:

https://ecampus.uesiglo21.edu.ar/menu/index.zul

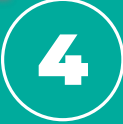

Pregunte a un Bibliotecario

Desde biblioteca vamos a recomendarte siempre el acceso Ingresando a

https://ecampus.uesiglo21.edu.ar /menu/index.zul

Una vez en la página principal de eBook21, seleccionarás el banner que figura en el margen superior izquierdo: **Pregunte a un Bibliotecario.** 

Podrás generar la consulta, rellenando los campos descriptos. La misma ingresará a nuestra casilla de correo.

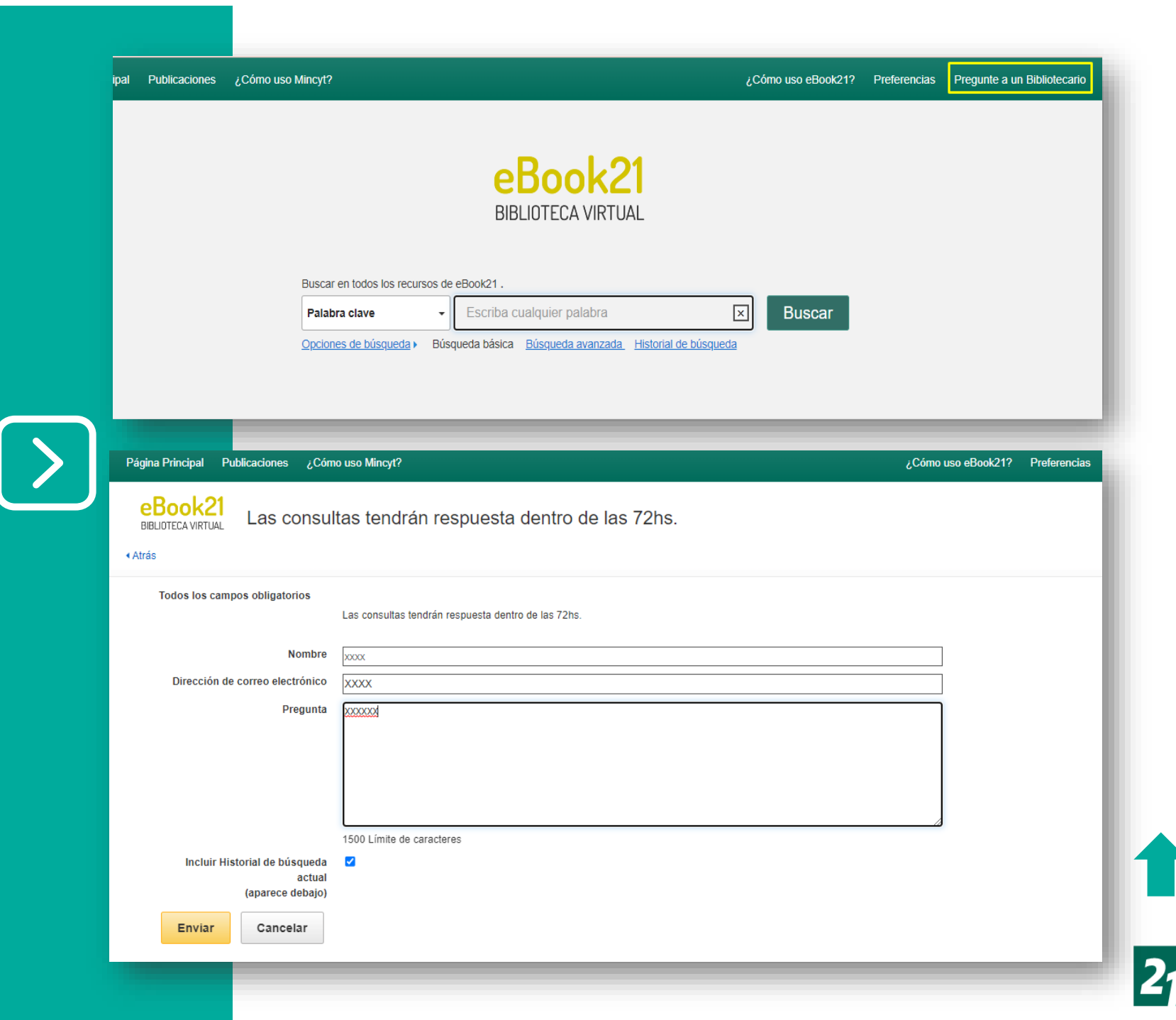

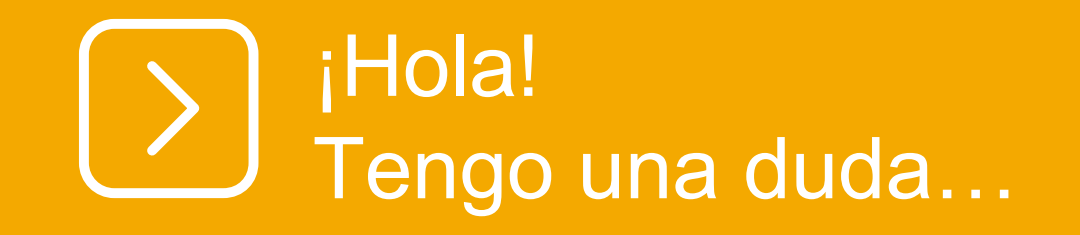

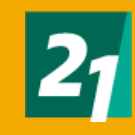

### ¿Con que datos debo ingresar a eBook21?

https://ecampus.uesiglo21.edu.ar /menu/index.zul

Con tus accesos de Campus virtual: **Usuario DNI Contraseña** 

Una vez dentro, te dirigirás a al banner superior izquierdo, seleccionado **eBook21** 

#### INICIAR SESIÓN EN CAMPUS VIRTUAL Usuario: MCASAS2 ¡Tu inscripción a EFIP 1 ahora es más fácil! Documento: En Campus Virtual ingresá a la aplicación Solicitar mesa de examen. $\checkmark$ Seleccioná la 3º solapa Inscribir a EFIP y Contraseña Mostrar Si necesitás revisar la fecha y hora de tu INGRESAR desde la solapa Ver inscripciones. ¿Olvidaste tu contraseña? 0 0 0 0 0 © 2015 Universidad Siglo 21. Todos los derechos reservados. Pago electrónico Nuevo SAM Consultas alumnos Portal Docente UNIVERSIDAD SIGLO 21 SIGLO 27 CAMPUS VIRTUAL Perfil 21 🚦 Simulador de precios 💲 Pago electrónico 🛄 Nuevo SAM eBook 21 MiGestión 📥 lanube 🔼 Hola, Maria A INICIO NOTICIAS FORMULARIOS, ARCHIVOS y LINKS OPCIONES PERSONALES **REPORTE DE ALUMNOS** eBook 21? **REGISTRATE E INSTALA SOE PARA RENDIR** PROGRAMAS DE MATERIAS Antes de comenzar el cursado, registrate en la herramienta de exámenes y configúrala con tiempo para que llegado el momento de rendir solo te ocupes de aprobar tu examen Eventos 21 Revisa todos los pasos en este link: SOE. lanube ¡CALENDARIOS ACADÉMICOS 2022! Sitio para el alumno Queremos que agendes con tiempo las fechas clave para tu cursado 2022 ¡Consultá los calendarios!

### Cuando accedo a Bidi, me figura que mi mail ya se encuentra registrado ¿Qué debo hacer?

Te pediremos que ingreses en modo Incógnito al campus virtual y a eBook21, sigue los pasos del instructivo general para acceder a Bidi.

Retrocede la página, seleccionando la flecha ubicada en el margen superior Izquierdo y selecciona ver catalogo: ordenando las obras por título o autor.

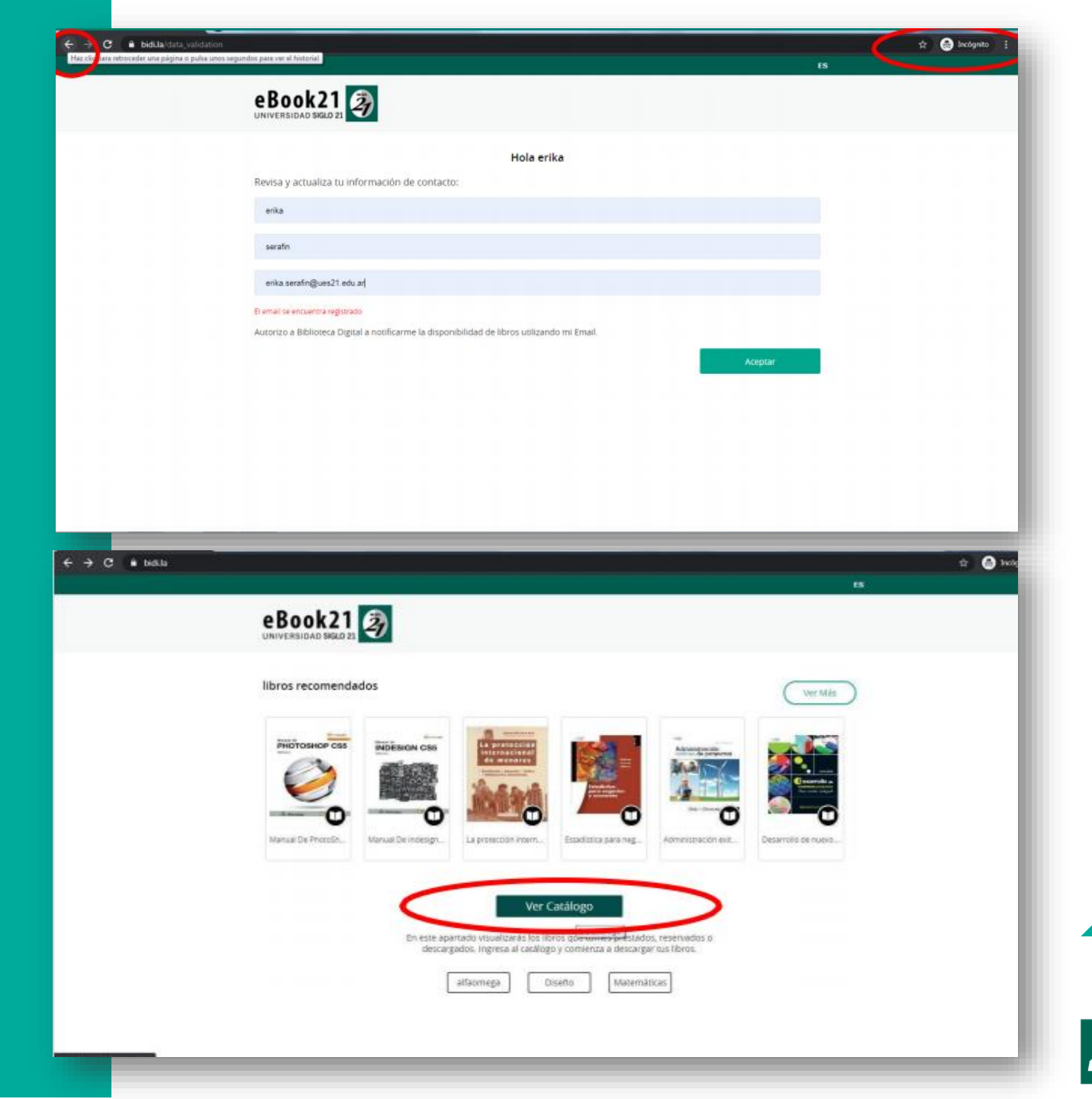

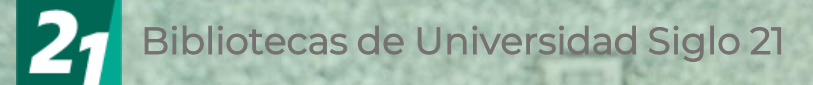

# **¡MUCHAS GRACIAS!**

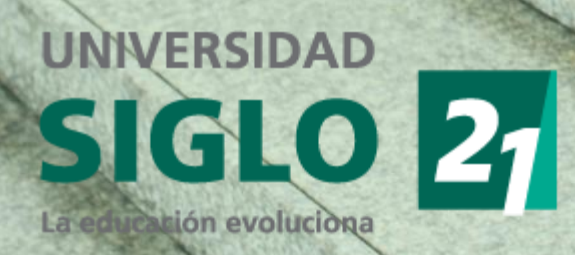